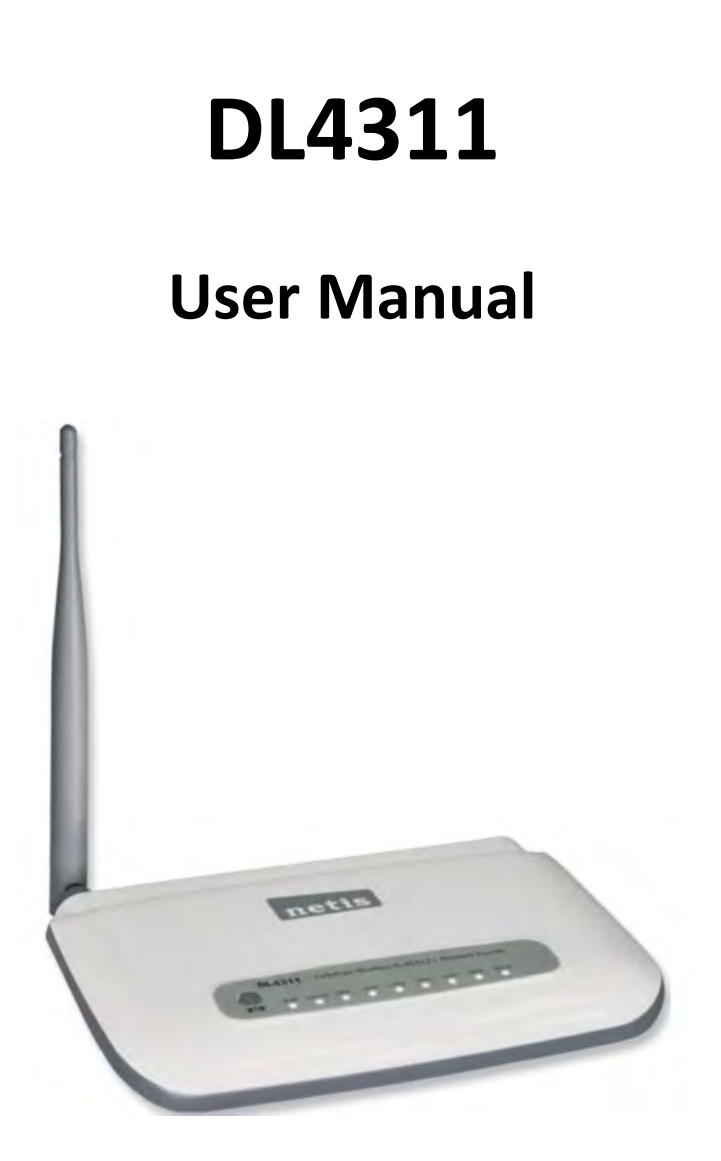

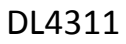

150Mbps Wireless N ADSL2+ Modem Router

NETIS SYSTEMS CO., LTD.

Http://www.netis-systems.com

# **Copyright Statement**

is a registered trademark of Netis Corporation. Other trademark or trade name may be used in this document to refer to either the entities claiming the marks and names or their products.

Reproduction in any manner without the permission of Netis Corporation is strictly forbidden.

All the information is this document is subject to change without notice.

# Certification

FCC CE

# **FCC Statement**

This equipment has been tested and found to comply with the limits for a Class B digital device, pursuant to part 15 of the FCC Rules. These limits are designed to pro-vide reasonable protection against harmful interference in a residential installation. This equipment generates uses and can radiate radio frequency energy and, if not in-stalled and used in accordance with the instructions, may cause harmful interference to radio communications. However, there is no guarantee that interference will not occur in a particular installation. If this equipment does cause harmful interference to radio or television reception, which can be determined by turning the equipment off and on, the user is encouraged to try to correct the interference by one or more of the following measures:

- Reorient or relocate the receiving antenna.
- Increase the separation between the equipment and receiver.
- Connect the equipment into an outlet on a circuit different from that to which the receiver is connected.
- Consult the dealer or an experienced radio/ TV technician for help.

This equipment complies with FCC RF radiation exposure limits set forth for an uncontrolled environment. This transmitter must not be co-located or operating in conjunction with any other antenna or transmitter. This equipment should be installed and operated with a minimum distance of 20 centimeters between the radiator and your body.

This unit complies with Part 15 & 68 of FCC Rules. Operation is subject to following two conditions:

- 1) This device may not cause harmful interference
- 2) This device must accept any interference received, including. Interference that may cause undesired operation.

Any changes or modifications not expressly approved by the party responsible for compliance could void the user's authority to operate the equipment.

#### **INFORMATION TO BE SUPPLIED TO USERS**

We confirm that the following information will supplied to the users of this equipment. This information will be provided with the user's manual.

#### FCC REQUIREMENTS

This equipment complies with Part 68 of the FCC rules and the requirements adopted by the ACTA. On the exterior of the cabinet of this equipment is a label that contains, among other information, the FCC Registration Number and Ringer Equivalence Number (REN) for this equipment. A product identifier in the format US: SX5DL01BDL4311R. If requested, this number must be provided to the telephone company.

FCC compliant telephone cord and modular plug is provided with this equipment. This equipment is designed to be connected to the telephone network or premises wiring using a compatible modular jack that is Part 68 compliant. See Installation Instructions for details. The REN is used to determine the quantity of devices that may be connected to the telephone line. Excessive RENs on the telephone line may result in the devices not ringing in response to an incoming call. Typically, the sum of RENs should not exceed five (5.0). To be certain of the number of devices that may be connected to a line (as determined by the total RENs) contact the local telephone company. If this equipment causes harm to the telephone network, the telephone company will notify you in advance that temporary discontinuance of service may be required. But if advance notice isn't practical, the telephone company will notify the customer as soon as possible. Also, you will be advised of your right to file a complaint with the FCC if you believe it is necessary. The telephone company may make changes to its facilities, equipment, operations or procedures that could affect the operation of the equipment. If this happens, the telephone company will provide advance notice so you can make the necessary modifications to maintain uninterrupted service. For technical support, contact Netis Systems USA Corp. at 18541 Gale Avenue, City of Industry, CA 91748 or call TEL: 626-486- 9208. If the equipment is causing harm to the telephone network, the telephone company may request that you disconnect the equipment until the problem is resolved.

## Contents

| 1. Introduction                                                     | <b>5</b><br>6 |
|---------------------------------------------------------------------|---------------|
| 1.2 Main Features                                                   | 6             |
| 2. Hardware Installation                                            | <b>7</b><br>7 |
| 2.2 Rear Panel 8                                                    | 8             |
| 2.3 Physical Connection                                             | 8             |
| <b>3. Quick Installation10</b><br>3.1 Configure Your PC             | <b>D</b>      |
| 3.2 Login                                                           | 3             |
| 4. Software Configuration       14         4.1 Quick Start       14 | <b>1</b><br>4 |
| 4.2 Status                                                          | 5             |
| 4.2.1 Device Information                                            | 5             |
| 4.2.2 Statistics                                                    | 8             |
| 4.3 Setup                                                           | Э             |
| 4.3.1 WAN                                                           | C             |
| 4.3.2 LAN                                                           | Э             |
| 4.3.3 WLAN                                                          | 5             |
| 4.3.4 Wireless                                                      | 3             |
| 4.3 Advanced Setup 45                                               | 5             |
| 4.3.1 Route                                                         | 6             |
| 4.3.2 NAT                                                           | Э             |
| 4.3.3 QoS                                                           | 6             |
| 4.3.4 CWMP                                                          | 2             |
| 4.3.5 Port Mapping                                                  | 3             |
| 4.4 Firewall                                                        | 4             |
| 4.5 Maintenance                                                     | 5             |
| Appendix A: Troubleshooting                                         | 8             |

# 1. Introduction

# **1.1 Product Overview**

Thank you for choosing netis DL4311 150Mbps wireless N ADSL2+ Modem Router.

The Wireless N ADSL2+ Modem Router is a device with routing capability, wireless access point, multiple ADSL lines transmission mode (ADSL2+, ADSL2, T1.413, G.Dmt and G.lite) and provides 10/100Base-T Ethernet interface. The ADSL Router supports wireless 802.11n/b/g and the following security protocols: WEP, WPA, WPA2 and 802.1x. Through the ADSL access, the router can provides user with access to Internet.

# **1.2 Main Features**

- Wireless AP, Router, 4 Port Switch and Firewall
- Support ITU-T G.992.1 (G.dmt), ANSI T1.413, G.992.2 (G.Lite), ADSL2 and ADSL2+
- Support 802.11n, compatible with 802.11b and 802.11g
- Up to 54 Mbps wireless operation rate
- ➢ 64/128 bits WEP for security
- WPA and WPA2 support
- 4 10/100MBase-T Ethernet interface (LAN)
- RFC-1483/2684 LLC/VC-Mux bridge/route mode
- RFC-1577 Classical IP over ATM
- ➢ RFC-2516 PPPoE
- RFC-2364 PPPoA
- ▶ ITU-T 1.610 F4/F5 OAM send and receive loop-back
- > 802.1d Spanning-Tree Protocol
- DHCP Client/Server/Relay
- NAT
- RIP v1/v2
- DNS Relay Agent
- Support DMZ, virtual server, ALG
- IGMP Proxy/Snooping
- Protection against Denial of Service attack
- IP Packet filtering
- MAC filtering
- URL filtering

- IP QoS
- Dynamic DNS
- UPnP support
- System log support, can record the state of the router
- Remote management
- SNMP v1/v2/Trap
- Firmware upgrade through FTP, TFTP and HTTP
- Configuration backup/restore
- Diagnostic tools

# 2. Hardware Installation

# 2.1 Front Panel

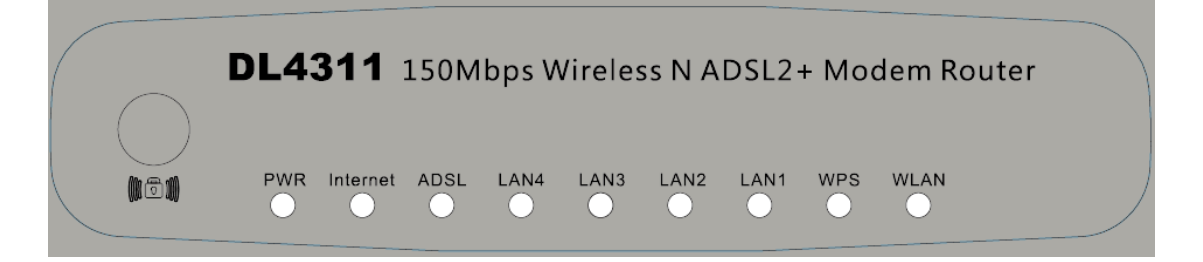

The front panel of the wireless ADSL2+ Modem Router includes one power indicator and eight

| LED       | Status | Indication                                                            |
|-----------|--------|-----------------------------------------------------------------------|
| Dower     | On     | Power is on                                                           |
| Power     | Off    | Power is off                                                          |
|           | Green  | A successful PPP connection has been built                            |
| Internet  | Off    | The ADSL port is linked down or the Modem Router works in Bridge mode |
|           | Red    | The PPP connection failed to be established                           |
|           | On     | The ADSL port is linked up                                            |
| DSL       | Blink  | The ADSL port is linked down                                          |
| LAN (1-4) | On     | There is a successful connection on the corresponding LAN port        |

function indicators, as explained in table below:

|      | Off   | There is no connection on the corresponding LAN port                |
|------|-------|---------------------------------------------------------------------|
|      | Blink | Data is being transferred over the corresponding LAN port           |
|      | On    | A wireless device is successfully connected to the network by WPS   |
| MIDC | Un    | function                                                            |
| WPS  | Off   | A wireless device failed to be added to the network by WPS function |
|      | Blink | A wireless device is connecting to the network by WPS function      |
|      | On    | The wireless function is enabled                                    |
| WLAN | Off   | The wireless function is disabled                                   |
|      | Blink | Sending or receiving data over wireless network                     |

# 2.2 Rear Panel

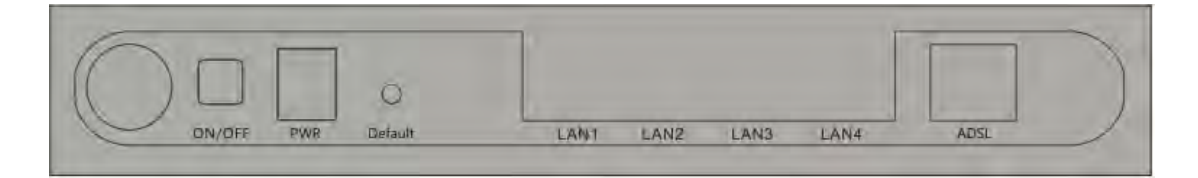

The rear panel of the wireless ADSL2+ Modem Router includes 1 power ON/OFF switch, 1 PWR connector, 1 WPS button, 1 Default button, 4 LAN interfaces and 1 ADSL interface, as explained in table below:

| Interface/Button | Indication                                                         |
|------------------|--------------------------------------------------------------------|
| ON/OFF           | Turn on/off the power of Modem Router                              |
| PWR              | Connect with a power adapter                                       |
| Default          | Used to restore your Modem to factory default settings             |
| LAN (1-4)        | Connect to your network devices                                    |
| ADSL             | Connect to the Modem port of splitter or directly to the wall jack |

# **2.3 Physical Connection**

Before installing the device, please make sure your broadband service provided by your ISP is available. If there is any problem, please contact your ISP. You need to connect the device to the

phone jack, the power outlet, and your computer or network. Before cable connection, turn off the power supply and keep your hands dry. You can follow the steps below to install it.

Step 1: Connect the ADSL cable.

**Method one:** Plug one end of the twisted-pair ADSL cable into the ADSL port on the rear panel of DL4311, and insert the other end into the wall socket.

**Method two**: You can use a separate splitter. External splitter can divide digital data and voice, and then you can access internet and make calls at the same time. The external splitter has three ports:

• LINE: Connect to the wall jack.

• PHONE: Connect to the phone sets.

• MODEM: Connect to the ADSL port of DL4311. Plug one end of the twisted-pair ADSL line into the ADSL port on the rear panel of DL4311. Connect the other end to the MODEM port of the external splitter.

Step 2: Connect the Ethernet cable. Attach one end of a network cable to your computer's Ethernet port or a regular hub/switch port, and the other end to the LAN port on the DL4311.Step 3: Attach the power adapter. Connect the AC power adapter to the PWR connector on the rear of the device and plug in the adapter to a wall outlet or power extension.

**Step 4:** Turn on your computers and power on the Modem Router.

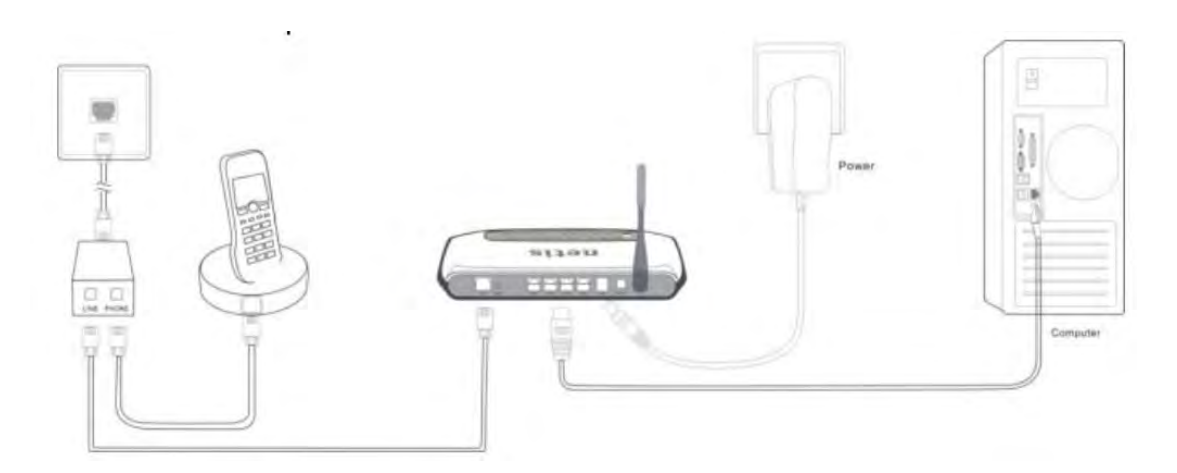

Note:

1) If you currently use a modem, disconnect it now. The Modem Router will replace your old modem.

9

2) After the physical connection, please check whether the LED indicators of the Modem

Router display normally as above describes in 2.1 section.

# 3. Quick Installation

# **3.1 Configure Your PC**

After you directly connect your PC to DL4311 or a Hub/Switch which has connected to the Modem Router, we suggest you set your computer to obtain IP address automatically.

#### For Windows XP/2000

Step 1: Click Start, open the Control Panel.

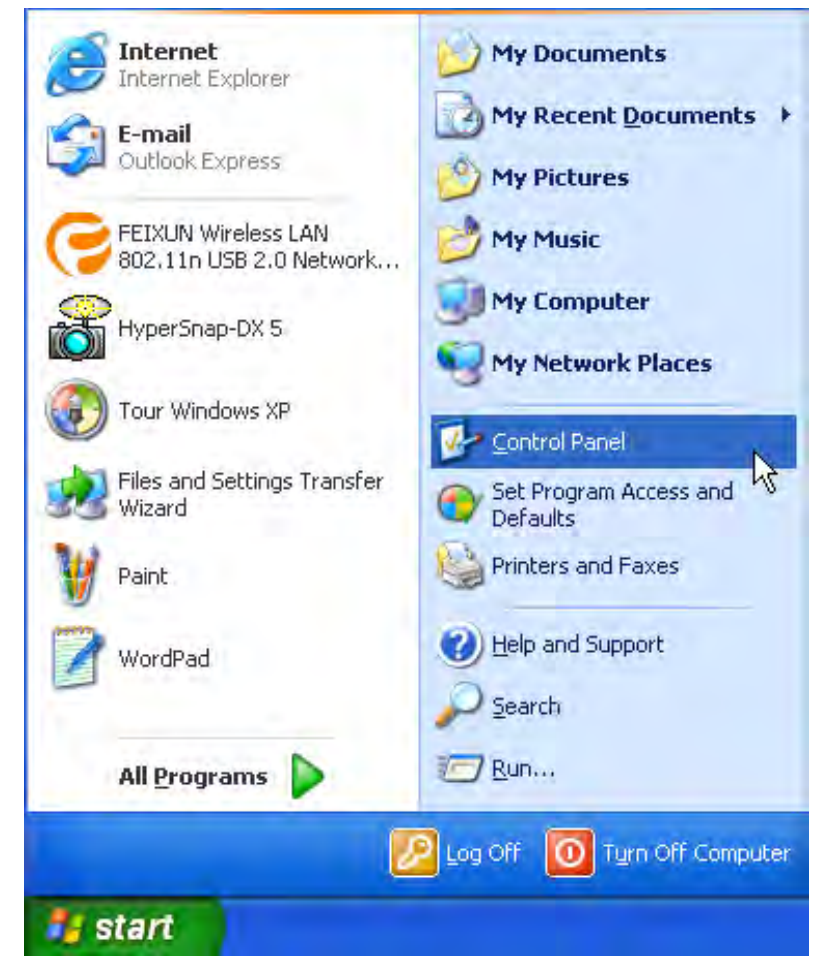

Step 2: Double click Network Connection.

| File Edit View Favor    | ites Tools Help                               |     |
|-------------------------|-----------------------------------------------|-----|
| GBack · O -             | 🏂 🔎 Search 😥 Folders 🛄 🔹                      |     |
| Address 🔂 Control Panel |                                               |     |
| Control Panel           | 💿 😫 ≋ 👸                                       |     |
| 📴 Switch to Category    | View Connections Add Hardware Add or<br>Remov | . 1 |
| See Also                | × 😥 🎽 ≽                                       |     |
|                         |                                               |     |

Step 3: Right click "Local Area Connection" and then select "Properties".

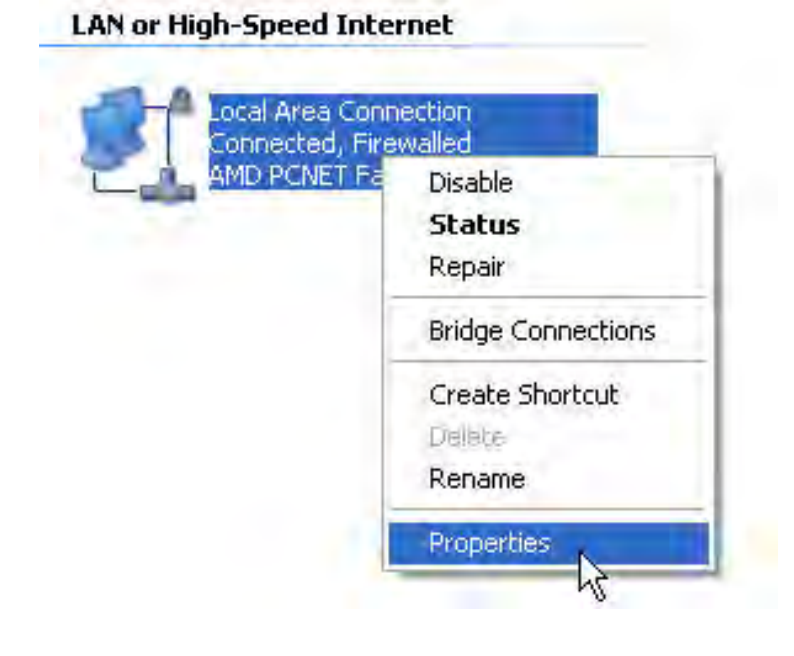

**Step 4:** Select Internet Protocol (TCP/IP) and click Properties.

| Towners I towners                                                  |                                                                   |                            |                          | _    |
|--------------------------------------------------------------------|-------------------------------------------------------------------|----------------------------|--------------------------|------|
| Connect using:                                                     |                                                                   |                            |                          |      |
| AMD PONET F                                                        | amily PCI Ethernet A                                              | Adi [                      | Configure.               |      |
| his connection uses                                                | the following items:                                              |                            |                          |      |
| Client for Mic                                                     | rosoft Networks<br>er Sharing for Micro                           | soft Netv                  | vorks                    |      |
| Internet Proto                                                     | Scheduler<br>bool (TCP/IP)                                        |                            |                          |      |
| Install                                                            | Uninstall                                                         |                            | Properties               |      |
| Description                                                        |                                                                   |                            |                          |      |
| Transmission Contro<br>wide area network p<br>across diverse inter | ol Protocol/Internet<br>protocol that provid<br>connected network | Protocol<br>es comm<br>.s. | The default<br>unication |      |
| Show icon in notific                                               | cation area when co                                               | onnected                   | 6                        |      |
| Notify me when this                                                | s connection has lin                                              | nited or n                 | o connectivi             | ity. |
|                                                                    |                                                                   |                            |                          |      |

**Step 5:** Select "Obtain an IP address automatically" and "Obtain DNS server address automatically" on the screen below. And then click "OK".

| Internet                     | t Protocol (TCP/IP) Properties 🛛 🕐 🔀                                                                                                    |
|------------------------------|----------------------------------------------------------------------------------------------------|
| General                      | Alternate Configuration                                                                                                    |
| You ca<br>this ca<br>the app | an get IP settings assigned automatically if your network supports<br>pability. Otherwise, you need to ask your network administrator for<br>propriate IP settings. |
| 0 0                          | )btain an IP address automatically                                                                                                    |
| -OU                          | Jse the following IP address:                                                                                                    |
| IP a                         | address:                                                                                                    |
| Sub                          | onet mask:                                                                                                    |
| Defa                         | ault gateway:                                                                                                    |
| 0                            | Ditain DNS server address automatically                                                                                                    |
| -OU                          | Jse the following DNS server addresses:                                                                                                    |
| Pref                         | ferred DNS server:                                                                                                    |
| Alte                         | rmate DNS server:                                                                                                    |
|                              | Advanced                                                                                                    |
|                              | OK Cancel                                                                                                    |

**Step 6**: Run the Ping command in the command prompt to verify the network connection.

Please click the Start menu on your desktop, select Run tab, type "cmd" in the field, and then

type ping 192.168.1.1 on the next screen, and then press Enter.

If the screen looks like the following, you have succeeded

| C:\Documents and Settings\ying.zhou>ping 192.168.1.1                                                   |
|----------------------------------------------------------------------------------------------------|
| Pinging 192.168.1.1 with 32 bytes of data:                                                             |
| Reply from 192.168.1.1: bytes=32 time<1ms TTL=254<br>Reply from 192.168.1.1: bytes=32 time<1ms TTL=254 |
| Reply from 172.168.1.1: bytes=32 time(1ms TTL=254<br>Reply from 192.168.1.1: bytes=32 time(1ms TTL=254 |
| Reply from 192.168.1.1: Dytes=32 time<1ms IIL=254                                                      |
| Ping statistics for 192.168.1.1:                                                                       |
| Packets: Sent = 4, Received = 4, Lost = 0 (0% loss),                                                   |
| Approximate round trip times in milli-seconds:<br>Minimum = Oms, Maximum = Oms, Average = Oms          |

- **For Windows Vista/7/8** :
- 1) Click "Start", open the "Control Panel".

- Click "Network and Sharing Center" and then click "Manage network connection" ("Change adapter settings" for Windows 7).
- 3) Right click "Local Area Connection" and then click "Properties".
- 4) Select "Internet Protocol Version 4 (TCP/IPv4)" and click "Properties".
- Select "Obtain an IP address automatically" and "Obtain DNS server address automatically". Click OK.

Note: After your computer is configured successfully, go to the next section to configure the Modem Router via web. Otherwise, refer to the section of Troubleshooting T1 to reset the modem.

## 3.2 Login

After the initial configuration is done, you can login to the Web based UI. Here are the steps to log in the UI.

Step 1: Start your web browser and enter <u>http://192.168.1.1</u> in the browser address bar.

**Step 2:** When ADSL connection is OK, the following login box will pop up. Enter default user name (admin) and password (admin) as shown below. The user name and password are case-sensitive, they are both in lower case. Click "Login" to enter the Web-based UI of the Modem Router.

| User Name: guest Password: |            | ADSL Router Log | gin |
|----------------------------|------------|-----------------|-----|
| Password:                  | User Name: | guest           |     |
|                            | Password:  | ••••            |     |

Note: If this Window would not pop up, you can refer to the Troubleshooting T4 to get the solution.

# 4. Software Configuration

This User Manual recommends using the Quick Installation Guide for first-time installation. For advanced users, if you want to know more about this device and make use of its functions adequately, you will get help from this chapter to configure the advanced settings through the Web-based UI. After your successful login, you can configure and manage the device. There are main menus on the top of the Web-based UI, submenus will be available after you click one of the main menus. On the center of the Web-based UI, there are the detailed configurations or status information. To apply any settings you have altered on the page, please click the APPLY/SAVE button.

# 4.1 Quick Start

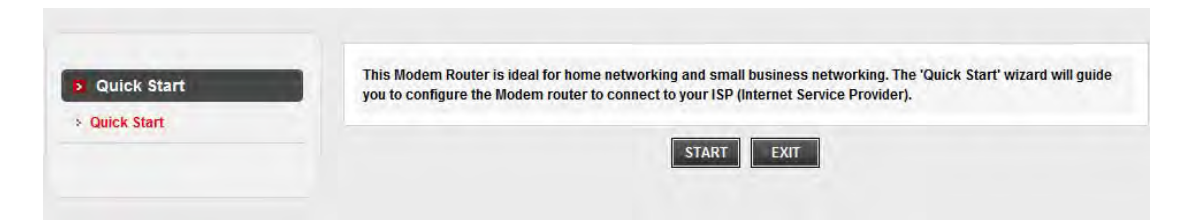

#### Click START to start Quick Start guide

| Quick Start | The Mizard will quide you through these four quick stone. Begin by clicking on NEVT |  |
|-------------|-------------------------------------------------------------------------------------|--|
| Quick Start | Step 1. PVC Auto Searching                                                          |  |
|             | Step 2. Set your Internet connection                                                |  |
|             | Step 3. Wireless network configuration                                              |  |
|             | Step 4. Save settings of this ADSL Router                                           |  |

The Wizard will guide you through these four quick steps. Begin by clicking on NEXT

| stan | Message from webpage                                                                                                    |
|------|----------------------------------------------------------------------------------------------------|
|      | Wait a minute. It will take a moment to search for the available PVC,<br>Click YES.<br>If you know the correct PVC (VPI/VCI) from your ISP, you may also<br>input the value manuallyClick NO. |
|      | OK Cancel                                                                                                    |

Click NO if you know the correct PVC(VPI/VCI) from your ISP, you can input the value manually.

And if you don't know the correct value, please click OK , it will take a moment to search for the available PVC.

| Quick Start | Enable PVC Auto Search: |               |  |
|-------------|-------------------------|---------------|--|
|             | PVC Auto Search Result: |               |  |
|             | VPI:                    | 8 (0~255)     |  |
|             | VCI:                    | 35 (32~65535) |  |

After the PVC value be input or searched, please click NEXT.

| 2 Quick Start | Select the Internet connection type to connect to your ISP. Click NEXT to continue |                                                                              |  |  |  |
|---------------|------------------------------------------------------------------------------------|------------------------------------------------------------------------------|--|--|--|
| k start       | O Dynamic IP Address                                                               | Choose this option to obtain a IP address automatically from your ISP.       |  |  |  |
|               | C Static IP Address                                                                | Choose this option to set static IP information provided to you by your ISP. |  |  |  |
|               | PPPoE/PPPoA                                                                        | Choose this option if your ISP uses PPPoE/PPPoA. (For most DSL users)        |  |  |  |
|               | Bridge Mode                                                                        | Choose this option if your ISP uses Bridge Mode.                             |  |  |  |

Choose the correct way to access the internet which you have got from your ISP.

|                         | Quick StartPPPoE/PPPoA            | Quick StartPPPoE/PPPoA                                                                |  |  |  |  |
|-------------------------|-----------------------------------|---------------------------------------------------------------------------------------|--|--|--|--|
| Quick Start Quick Start | Enter the PPPoE/PPPoA information | Enter the PPPoE/PPPoA information provided to you by your ISP. Click NEXT to continue |  |  |  |  |
|                         | Username:                         |                                                                                       |  |  |  |  |
|                         | Password:                         |                                                                                       |  |  |  |  |
|                         | Connection Type :                 | PPPoE LLC                                                                             |  |  |  |  |
|                         | BACK NEXT EXIT                    | PPPoE VC-Mux<br>PPPoA LLC<br>PPPoA VC-Mux                                             |  |  |  |  |

Enter the PPPoE/PPPoA information provided to you by your ISP, Click NEXT to continue.

| Quick Start     Quick Start | You may enable/disable Wireless, change the Wireless SSID and Authentication type in this page.<br>Click NEXT to continue. |                             |  |  |  |
|-----------------------------|----------------------------------------------------------------------------------------------------|-----------------------------|--|--|--|
|                             | Access Point:                                                                                                    | Activated     O Deactivated |  |  |  |
|                             | SSID:                                                                                                    |                             |  |  |  |
|                             | Broadcast SSID:                                                                                                    | • Yes O No                  |  |  |  |
|                             | Authentication Type :                                                                                                    | Disabled                    |  |  |  |

You may enable/disable Wireless, change the wireless SSID and authentication type in this page, then click NEXT to continue.

|               | Quick Start Completed!!                                                                                   |  |  |  |  |
|---------------|----------------------------------------------------------------------------------------------------|--|--|--|--|
| S Quick Start | The Setun Wizard has completed Click on BACK to modify changes or mistakes Click NEXT to save the current |  |  |  |  |
| > Quick Start | settings.                                                                                                 |  |  |  |  |
|               | BACK NEXT EXIT                                                                                            |  |  |  |  |

Click NEXT to save the current settings

|             | Quick Start Completed!! |  |
|-------------|-------------------------|--|
| Quick Start | Saved Changes!          |  |
|             | CIOSE                   |  |

Save Change !

## 4.2 Status

Choose Status, you can see the next submenus: Device info and Statistics.

Click any of them, and you will be able to see the information and statistics of the Modem Router.

## 4.2.1 Device Information

**Device\_info>Device\_**info shows the basic information of the Modem Router, including System, DSL, LAN Configuration, DNS Status, WAN Configuration and WAN IPV6 Configuration.

| System          |              |        |                      |            |            |              |                |        |
|-----------------|--------------|--------|----------------------|------------|------------|--------------|----------------|--------|
| Alias Name      |              | AD     | SL Modem             |            |            |              |                |        |
| Jptime          |              | 0 0    | :11:50               |            |            |              |                |        |
| Date/Time       |              | Th     | u Jan 1 0:11:        | 50 1970    |            |              |                |        |
| Firmware Versi  | ion          | ∨2.    | .11                  |            |            |              |                |        |
| Built Date      |              | Se     | Sep 12 2012 11:55:33 |            |            |              |                |        |
| Serial Number   |              | 081    | 081078111135         |            |            |              |                |        |
| DSL             |              |        |                      |            |            |              |                |        |
| Operational Sta | atus         |        |                      |            |            |              |                |        |
| Jpstream Spee   | ed           |        |                      |            |            |              |                |        |
| Downstream S    | peed         |        |                      |            |            |              |                |        |
| ) LAN Confi     | guration     |        |                      |            |            |              |                |        |
| P Address       |              | 192    | 192.168.1.1          |            |            |              |                |        |
| Subnet Mask     |              | 255    | 255.255.255.0        |            |            |              |                |        |
| OHCP Server     |              | En     | able                 |            |            |              |                |        |
| MAC Address     |              | 08:    | 10:78:11:11:         | 35         |            |              |                |        |
| DNS Status      | 5            |        |                      |            |            |              |                |        |
| ONS Mode        |              | Au     | 0                    |            |            |              |                |        |
| ONS Servers     |              |        |                      |            |            |              |                |        |
| Pv6 DNS Mode    |              | Aut    | 0                    |            |            |              |                |        |
| Pv6 DNS Serve   | ers          |        |                      |            |            |              |                |        |
| WAN Confi       | iguration    |        |                      |            |            |              |                |        |
| Interface VPI   | VCI Encap    | Droute | Protocol             | IP Address | Gateway    | Ĩ            | Status         |        |
| pppoe1 0/       | 35 LLC       | On     | PPPoE                | 0.0.0.0    | 0.0.0.0    | down 0 0:0:0 | 0 /0 0:0:0 [cc | nnect  |
| WAN IPV6        | Configuratio | n      |                      |            |            |              |                |        |
| Interface       | VPI/VCI      | Encap  | Protoco              | 4 (F       | v6 Address | Gateway      | Droute         | Status |
|                 | 0.05         | 110    | PODec                |            |            |              |                | down   |

#### **Device\_info>ADSL** shows the setting of the Modem Router.

#### ADSL Configuration

This page shows the setting of the ADSL Router.

| Adsl Line Status        | ACTIVATING. |
|-------------------------|-------------|
| Adsl Mode               | -           |
| Up Stream               | -           |
| Down Stream             | -           |
| Attenuation Down Stream | -           |
| Attenuation Up Stream   | -           |
| SNR Margin Down Stream  | -           |
| SNR Margin Up Stream    | -           |
| Vendor ID               |             |
| Firmware Version        | 4923c106    |
| CRC Errors              | -           |
| Up Stream BER           | -           |
| Down Stream BER         | -           |
| Up Output Power         | -           |
| Down Output Power       | -           |
| Down Stream ES          | -           |
| Up Stream ES            | -           |
| Down Stream SES         | -           |
| Up Stream SES           | -           |
| Down Stream UAS         | -           |
| Up Stream UAS           | -           |
|                         |             |
| dsl Retrain: Retrain    | Refresh     |

# 4.2.2 Statistics

**Status>Statistics** shows the packet statistics for transmission and reception regarding to network interface.

#### Statistics

This page shows the packet statistics for transmission and reception regarding to network interface.

| Statistics: |        |        |         |        |        |         |
|-------------|--------|--------|---------|--------|--------|---------|
| Interface   | Rx pkt | Rx err | Rx drop | Tx pkt | Tx err | Tx drop |
| e1          | 666    | 0      | 0       | 631    | 0      | 0       |
| a0          | 0      | 0      | 0       | 0      | 0      | 0       |
| a1          | 0      | 0      | 0       | 0      | 0      | 0       |
| a2          | 0      | 0      | 0       | 0      | 0      | 0       |
| a3          | 0      | 0      | 0       | 0      | 0      | 0       |
| a4          | 0      | 0      | 0       | 0      | 0      | 0       |
| <b>a</b> 5  | 0      | 0      | 0       | 0      | 0      | 0       |
| a6          | 0      | 0      | 0       | 0      | 0      | 0       |
| a7          | 0      | 0      | 0       | 0      | 0      | 0       |
| w1          | 56045  | 0      | 0       | 1526   | 0      | 63014   |
| w2          | 0      | 0      | 0       | 0      | 0      | 0       |
| w3          | 0      | 0      | 0       | 0      | 0      | 0       |
| w4          | 0      | 0      | 0       | 0      | 0      | 0       |
| w5          | 0      | 0      | 0       | 0      | 0      | 0       |
| w6          | 0      | 0      | 0       | 0      | 0      | 0       |
| w7          | 0      | 0      | 0       | 0      | 0      | 0       |
| w8          | 0      | 0      | 0       | 0      | 0      | 0       |
| w9          | 0      | 0      | 0       | 0      | 0      | 0       |
| w10         | 0      | 0      | 0       | 0      | 0      | 0       |
| w11         | 0      | 0      | 0       | 0      | 0      | 0       |
| w12         | 0      | 0      | 0       | 0      | 0      | 0       |
| w13         | 0      | 0      | 0       | 0      | 0      | 0       |
|             |        |        |         |        |        |         |

# 4.3 Setup

Choose Setup, you can see the next submenus: WAN, LAN and WLAN.

Click any of them, and you will be able to configure the corresponding functions.

## 4.3.1 WAN

## 4.3.1.1 WAN-(Channel Configuration)

To enjoy the surfing, we should have the most basic configuration of the router at first. In this

chapter, you can set the basic network parameters required to access the Internet.

The router supports the following three common means to access:

Dynamic IP access: ISP (such as China Telecom) assigns IP address to users via DHCP. Static IP access: ISP provides a static IP address to users.

PPPoE/PPPoA dial-up access(ADSL): use PPPoE/PPPoA virtual dial-up connection to the Internet.

Choose Setup> WAN>WAN menu, you will be able to configure the parameters for the channel

operation modes of your ADSL Modem/Router

| G    | Default Route Selection: |            | Auto Specified     |      |
|------|--------------------------|------------|--------------------|------|
| тм   | VPI: 0                   |            | VCI:               |      |
| DSL  | Encapsulation:           |            | @ LLC O VC-Mux     |      |
| AN   | Channel Mode: 1483 B     | ridged 💌   | Enable NAPT:       |      |
| WLAN | Enable IGMP: PPPoA       | ER         |                    |      |
|      | PPP Settings:            | outed      |                    |      |
|      | User Name:               |            | Password:          |      |
|      | Type: Configuration      | +          | Idle Time (min):   |      |
|      | WAN IP Settings:         |            |                    |      |
|      | Type:                    | · Fixed IP | DHCP               |      |
|      | Local IP Address:        |            | Remote IP Address: |      |
|      | Netmask:                 |            |                    |      |
|      | Default Route:           | Disable    | · Enable           | Auto |
|      | Hosembarad               | 0          |                    |      |

There are many parameters on the channel configuration:

**VPI:** ATM VPI for the PVC channel. The valid range is from 0 to 255. Please input the value provided by your ISP.

VCI: ATM VCI for the PVC channel. The valid range is from 32 to 65535 (1 to 31 is reserved for well-known protocols). Please input the value provided by your ISP.
Encapsulation: AAL5 encapsulation mode for the PVC channel: LLC/SNAP or VC-mux.
Channel mode: operation of the PVC channel, it can be 1483 Bridged, 1483 MER, PPPoE, PPPoA, 1483 Routed and IPoA.

Enable NAPT: Enable or disable the NATP function of the PVC channel.

Enable IGMP: Enable or disable the IGMP function of the PVC channel.

**User name:** username of the PPP connection.

Password: Password of the PPP connection.

**Type**: The type of PPP dial-up: continuous, manual or connect-on-demand.

Idle time: The idle time of the PPP connection when the type is connect-on-demand.

#### WAN IP settings :

Type: the type of the wan IP settings: fixed or DHCP.
Local IP address: the IP address of the router on the PVC channel.
Remote IP address: the gateway's IP address of the router on the PVC channel.
Netmask: the subnet mask of the router on the PVC channel.
Default route: the mode of the default route of the router.

#### 1. Dynamic IP Address-

Select this option if your ISP provides you an IP address automatically. This option is typically

used for Cable services. Please enter the Dynamic IP information accordingly.

| Channel Configuration<br>This page is used to configure the<br>type of PPPoE and PPPoA only is | parameters for the channel ope<br>"Manual", the "Connect" and "[ | eration modes of your ADSL Mod<br>Disconnect" button will be enable | lem/Router. Note : When connect |  |
|------------------------------------------------------------------------------------------------|------------------------------------------------------------------|---------------------------------------------------------------------|---------------------------------|--|
| Default Route Selection:                                                                       |                                                                  | 🔿 Auto 🖲 Specified                                                  |                                 |  |
|                                                                                                |                                                                  |                                                                     |                                 |  |
| <b>VPI</b> : 0                                                                                 |                                                                  | VCI: 35                                                             |                                 |  |
| Encapsulation:                                                                                 |                                                                  | LLC O VC-Mux                                                        |                                 |  |
| Channel Mode: 1483 MER                                                                         |                                                                  | Enable NAPT: 🗵                                                      |                                 |  |
| Enable IGMP:                                                                                   |                                                                  |                                                                     |                                 |  |
|                                                                                                |                                                                  |                                                                     |                                 |  |
| IP Protocol:                                                                                   |                                                                  | Ipv4/Ipv6                                                           |                                 |  |
|                                                                                                |                                                                  |                                                                     |                                 |  |
| PPP Settings:                                                                                  |                                                                  |                                                                     |                                 |  |
| User Name:                                                                                     |                                                                  | Password:                                                           |                                 |  |
|                                                                                                |                                                                  |                                                                     |                                 |  |
| Type: Continuous                                                                               | <b>*</b>                                                         | Idle Time (min):                                                    |                                 |  |
| WAN IP Settings:                                                                               |                                                                  |                                                                     |                                 |  |
| Туре:                                                                                          | © Fixed IP                                                       | DHCP                                                                |                                 |  |
| Local IP Address:                                                                              |                                                                  | Remote IP Address:                                                  |                                 |  |
| Netmask:                                                                                       |                                                                  |                                                                     |                                 |  |
| Default Route:                                                                                 | O Disable                                                        | Enable                                                              | Auto                            |  |
| Unnumbered:                                                                                    |                                                                  |                                                                     |                                 |  |
|                                                                                                |                                                                  |                                                                     |                                 |  |
| IPv6 WAN Setting:                                                                              |                                                                  |                                                                     |                                 |  |
| Address Mode:                                                                                  |                                                                  | Siaac 💌                                                             |                                 |  |
| Enable DHCPv6 Client: 🔲                                                                        |                                                                  |                                                                     |                                 |  |
|                                                                                                |                                                                  |                                                                     |                                 |  |
| Connect Disconnect                                                                             | Add Modify Delete                                                | Undo Refresh                                                        |                                 |  |

**VPI/VCI:** enter the VPI/VCI provided by your ISP.

Channel Mode: Select "1483 MER".

WAN IP Settings: set "Type" as DHCP

#### Default Route: Enable

Then click the "Add" button to setup a new connection, when the connection is setup, you can see the router will obtain an IP address.

#### 2. Static IP Address

If your means of access to the Internet is "Static IP" mode, enter the fixed IP address, mask,

gateway address the ISP offers to you.

#### **Channel Configuration**

This page is used to configure the parameters for the channel operation modes of your ADSL Modem/Router. Note : When connect type of PPPoE and PPPoA only is "Manual", the "Connect" and "Disconnect" button will be enable.

| Default Route Selection: |               | ◎ Auto      Specified     |               |  |
|--------------------------|---------------|---------------------------|---------------|--|
| <b>VPI:</b> 0            |               | VCI: 35                   |               |  |
| Encapsulation:           |               | ◉ LLC <sup>©</sup> VC-Mux |               |  |
| Channel Mode: 1483 MER   |               | Enable NAPT: 🗹            |               |  |
| Enable IGMP:             |               |                           |               |  |
|                          |               |                           |               |  |
| IP Protocol:             |               | lpv4/lpv6                 |               |  |
|                          |               |                           |               |  |
| PPP Settings:            |               |                           |               |  |
| User Name:               |               | Password:                 |               |  |
| Type: Continuous         | <b>v</b>      | Idle Time (min):          |               |  |
|                          |               |                           |               |  |
| WAN IP Settings:         |               |                           |               |  |
| Туре:                    | Fixed IP      | © DHCP                    |               |  |
| Local IP Address:        | 192.168.1.111 | Remote IP Address:        | 192.168.2.240 |  |
| Netmask:                 | 255.255.255.0 |                           |               |  |
| Default Route:           | O Disable     | Inable                    | Auto          |  |

| Unnumbered:           |                 |                  |  |
|-----------------------|-----------------|------------------|--|
|                       |                 |                  |  |
| IPv6 WAN Setting:     |                 |                  |  |
| Addasa Madas          |                 | Class            |  |
| Address Mode:         |                 | Siaac            |  |
|                       |                 |                  |  |
| Enable DHCPv6 Client: |                 |                  |  |
|                       |                 |                  |  |
| Connect Disconnect    | Add Modify Dele | ete Undo Refresh |  |

**VPI/VCI:** enter the VPI/VCI provided by your ISP.

Channel Mode: Select "1483 MER".

WAN IP Settings: set "Type" as Fixed IP

#### Default Route: Enable

Then click the "Add" button to setup a new connection, when the connection is setup, you can see the router will obtain an IP address.

Note: Each IP address entered in the fields must be in the appropriate IP form, which is four IP octets separated by a dot (x.x.x.x), such as 192.168.1.100. The Router will not accept the IP address if it is not in this format.

#### 3. PPPoE/PPPoA

If your means of access to the Internet is "ADSL virtual dial-up" mode, enter the username and password the ISP provide to your account, and choose the type of PPP connection.

#### **Channel Configuration**

This page is used to configure the parameters for the channel operation modes of your ADSL Modem/Router. Note : When connect type of PPPoE and PPPoA only is "Manual", the "Connect" and "Disconnect" button will be enable.

| Default Route Selection:                                      |                   | ○ Auto ● Specified        |      |
|---------------------------------------------------------------|-------------------|---------------------------|------|
| VPI: 0<br>Encapsulation:                                      |                   | VCI: 35<br>© LLC © VC-Mux |      |
|                                                               |                   |                           |      |
|                                                               |                   |                           |      |
| IP Protocol:                                                  |                   | Ipv4/Ipv6                 |      |
| PPP Settings:                                                 |                   |                           |      |
| User Name: test                                               |                   | Password:                 |      |
| Type: Continuous<br>Continuous<br>Connect on Demand<br>Manual |                   | Idle Time (min):          |      |
| WAN IP Settings:                                              |                   |                           |      |
| Туре:                                                         | Fixed IP          | O DHCP                    |      |
| Local IP Address:                                             |                   | Remote IP Address:        |      |
| Netmask:                                                      |                   |                           |      |
| WAN IP Settings:                                              |                   |                           |      |
| Туре:                                                         | Fixed IP          | O DHCP                    |      |
| Local IP Address:                                             |                   | Remote IP Address:        |      |
| Netmask:                                                      |                   |                           |      |
| Default Route:                                                | Disable           | e Enable                  | Auto |
| Unnumbered:                                                   |                   |                           |      |
| IPv6 WAN Setting:                                             |                   |                           |      |
| Address Mode:                                                 |                   | Slaac 💌                   |      |
| Enable DHCPv6 Client:                                         |                   |                           |      |
| Connect Disconnect                                            | Add Modify Delete | e Undo Refresh            |      |

**VPI/VCI:** enter the VPI/VCI provided by your ISP.

Channel Mode: Select "PPPoE" or "PPPoA".

**PPP Settings:** Select "Continuous" or "Connect on demand" or "Manual". (If the type is "connect on demand", you should also set the Idle Time.)

**Encapsulation:** For both PPPoA/PPPoE connection, you need to specify the type of Multiplexing, either LLC or VC -Mux.

#### Default Route: Enable

Then click the "Add" button to setup a new connection, when the connection is setup, you can show the router will obtain an IP address after the dial-up.

#### 4. Bridge Mode

If you select this type of connection, the modem can be configured to act as a bridging device between your LAN and your ISP. Bridges are devices that enable two or more networks to communicate as if they are two segments of the same physical LAN.

| Encapsulation |                                                                                                    |
|---------------|----------------------------------------------------------------------------------------------------|
| ISP           | <ul> <li>Dynamic IP Address</li> <li>Static IP Address</li> <li>PPPoA/PPPoE</li> <li>Bridge Mode</li> </ul> |
| Bridge Mode   |                                                                                                    |
| Encapsulation | 1483 Bridged Only LLC                                                                                       |
|               | APPLY/SAVE DELETE                                                                                           |

Note: After you finish the internet configuration, please click APPLY/SAVE to make the settings take effect.

### 4.3.1.2 Aoto PVC configuration

Click Auto PVC in the left pane, page shown in the following figure appears. In this page, you can get PVC automatically through detecting function, and add or delete the PVC that you do not want.

|          | Auto PVC Configuration<br>This page is used to configure pvc auto detect | function. Here you can add/delete auto p | vc search table. |
|----------|--------------------------------------------------------------------------|------------------------------------------|------------------|
| > WAN    | Probe WAN PVC                                                            | Probe                                    |                  |
| Auto PVC |                                                                          |                                          |                  |
| > ATM    | VPI: VCI:                                                                | Add                                      | Delete           |
| > ADSL   |                                                                          |                                          |                  |
|          | Current Auto-PVC Table:                                                  |                                          |                  |
| M LAN    | PVC                                                                      | VPI                                      | VCI              |
| 🦉 WLAN   | 0                                                                        | 0                                        | 32               |
|          | 4                                                                        | 0                                        | 33               |
|          | 2                                                                        | 0                                        | 34               |
|          | 3                                                                        | 0                                        | 35               |
|          | 4                                                                        | 0                                        | 38               |
|          | 5                                                                        | 0                                        | 40               |
|          | 6                                                                        | 0                                        | 50               |
|          | 7                                                                        | 0                                        | 66               |
|          | 8                                                                        | 0                                        | 96               |
|          | 9                                                                        | 0                                        | 100              |
|          | 10                                                                       | 0                                        | 101              |
|          |                                                                          |                                          |                  |
|          | 11                                                                       | 1                                        | 32               |
|          | 12                                                                       | 1                                        | 33               |
|          | 13                                                                       | 1                                        | 34               |
|          | 14                                                                       | 1                                        | 50               |
|          | 15                                                                       | 1                                        | 100              |
|          | 16                                                                       | 2                                        | 32               |
|          | 17                                                                       | 2                                        | 35               |
|          | 18                                                                       | 8                                        | 32               |
|          | 19                                                                       | 8                                        | 34               |
|          | 20                                                                       | 8                                        | 35               |
|          | 21                                                                       | 8                                        | 36               |
|          | 22                                                                       | 8                                        | 48               |
|          | 23                                                                       | 8                                        | 60               |
|          | 24                                                                       | 8                                        | 80               |
|          | 25                                                                       | 10                                       | 40               |
|          |                                                                          |                                          |                  |

# 4.3.1.3 ATM

Choose **Setup**> **WAN**>**ATM** menu, you will be able to configure the parameters for the channel operation modes of your ADSL Modem/Router

| ATM Set<br>This page is<br>PCR,CDVT | ATM Settings<br>This page is used to configure the parameters for the ATM of your ADSL Router. Here you may change the setting for QoS,<br>PCR,CDVT, SCR and MBS. |          |      |      |       |      |     |
|-------------------------------------|----------------------------------------------------------------------------------------------------|----------|------|------|-------|------|-----|
| VPI:                                |                                                                                                    | VC       | 1:   | Qos: | UBR 🔻 |      |     |
| PCR:                                |                                                                                                    | СС       | IVT: | SCR: |       | MBS: |     |
| Adsl Retra                          | Adsl Retrain: Apply Changes Undo                                                                                                    |          |      |      |       |      |     |
| Ourr<br>Ourr                        | ent ATM V                                                                                                    | C Table: |      |      |       |      |     |
| Select                              | VPI                                                                                                    | VCI      | QoS  | PCR  | CDVT  | SCR  | MBS |
| $\odot$                             | 0                                                                                                    | 35       | UBR  | 6144 | 0     |      |     |

Click "Apply Changes" to save your configurations, and "Undo" to discard your settings.

## 4.3.1.4 ADSL

Choose **Setup**> **WAN**> **ADSL** menu, you can choose which ADSL modulation settings your modem router will support.

| ADSL modulation: | G.Lite           |
|------------------|------------------|
|                  | ☑ G.Dmt          |
|                  | ☑ T1.413         |
|                  | ADSL2            |
|                  | ADSL2+           |
| AnnexL Option:   | ✓ Enabled        |
| AnnexM Option:   | Enabled          |
|                  | ☑ Bitswap Enable |
| ADSE Capability: | SRA Enable       |
|                  |                  |

Click "Apply Changes" after you configure the ADSL parameters.

### 4.3.2 LAN

Choose **Setup**> **LAN** menu, and you will see the sub-manuals including LAN, DHCP, DHCP Statistics and LAN IPv6. Please configure the parameters for LAN ports according to the descriptions below.

### 4.3.2.1 LAN

Go to **Setup>LAN>LAN page**, you can configure the LAN interface of your ADSL Router. You may change the setting for IP address, subnet mask, etc..

#### LAN IP Setting:

| LAN Interface Setup<br>This page is used to configure the L<br>mask, etc | AN interface of your ADSL Router. Here you | u may change the setting for IP addresss, subnet |
|--------------------------------------------------------------------------|--------------------------------------------|--------------------------------------------------|
| Interface Name:                                                          | Ethernet1                                  |                                                  |
| IP Address:                                                              | 192.168.1.1                                |                                                  |
| Subnet Mask:                                                             | 255.255.255.0                              |                                                  |
| Secondary IP                                                             |                                            |                                                  |
| IGMP Snooping:                                                           | Oisable                                    | © Enable                                         |
| Apply Changes                                                            |                                            |                                                  |

**IP address:** The IP address of the ADSL router's LAN interface, the default value is 192.168.1.1. **Subnet mask:** The subnet mask of the ADSL router's LAN interface, the default value is 255.255.255.0.

**Secondary IP:** If you enable the "Secondary IP", you should configure another IP address and subnet mask for the LAN interface.

**IGMP Snooping:** You can enable/disable the IGMP Snooping function by the select radio.

#### Note:

If you change the IP address of the LAN interface, you should use the new IP address to

reconnect to the web server.

The first IP and secondary IP must belong to different subnet.

#### **Ethernet Link Speed/Duplex Mode:**

On LAN interface setup, you can also configure each Ethernet port's link speed/duplex mode.

| ort:                                     | LAN4 👻                       |                                                                       |
|------------------------------------------|------------------------------|-----------------------------------------------------------------------|
| eed/Duplex Mode:                         |                              |                                                                       |
| <u>y</u>                                 |                              |                                                                       |
| ERNET Status Table:                      | Port                         | Link Mode                                                             |
| ERNET Status Table:<br>Select            | Port<br>LAN1                 | Link Mode                                                             |
| HERNET Status Table:<br>Select           | Port<br>LAN1<br>LAN2         | Link Mode<br>AUTO Negotiation<br>AUTO Negotiation                     |
| HERNET Status Table:<br>Select<br>©<br>© | Port<br>LAN1<br>LAN2<br>LAN3 | Link Mode<br>AUTO Negotiation<br>AUTO Negotiation<br>AUTO Negotiation |

LAN Port: specify the LAN port number of the switch, it can be LAN1, LAN2, LAN2 and LAN4 Link Speed/Duplex Mode: the mode of the selected LAN port, the default value is "Auto Negotiation"

| Link Speed/Duplex Mode:<br>Modify | 100Mbps/Full Duplex     100Mbps/Half Duplex     10Mbps/Full Duplex     10Mbps/Half Duplex     Auto Negotiation |                  |
|-----------------------------------|----------------------------------------------------------------------------------------------------|------------------|
| Select                            | Port                                                                                                    | Link Mode        |
| O                                 | LAN1                                                                                                    | AUTO Negotiation |
| O                                 | LAN2                                                                                                    | AUTO Negotiation |
| O                                 | LAN3                                                                                                    | AUTO Negotiation |
| O                                 | LAN4                                                                                                    | AUTO Negotiation |

You can select a LAN port to modify its link speed/duplex mode.

#### Note:

If you configure the LAN port to a new mode, such as "100Mbps/Full Duplex", you must make the same configuration on the PC's NIC which the LAN port is connected to, that is means you should configure the mode on the PC's NIC to be "100Mbps/Full Duplex".

#### **MAC Address Control:**

The router supports the MAC address control on Ethernet port.

| MAC Address Control:               | LAN1 LAN2 | LAN3 LAN4 | WLAN |
|------------------------------------|-----------|-----------|------|
| Apply Changes                      |           |           |      |
| New MAC Address:                   |           | Add       |      |
| Ourrent Allowed MAC Address Table: |           |           |      |
| MAC Addr Action                    |           | Action    |      |

MAC Address Control: select the LAN interface on which you want to run MAC Address Control New MAC Address: a MAC address to be added

Current Allowed MAC Address Table: it shows the current allowed MAC address list

If you enable the MAC address control on a interface such as "LAN1", then the traffic from the specified interface "LAN1" only whose MAC address matches the allowed list will be flowed, otherwise the traffic will be dropped by the router.

## 4.3.2.2 DHCP:

Go to the Setup->LAN->DHCP page, you can configure the DHCP mode of your ADSL Router as None, DHCP Relay or DHCP Server.

#### 4.3.2.2.1 None

If the DHCP mode is "None", the router will do nothing when the hosts request an IP address by DHCP protocol.

#### 4.3.2.2.2 DHCP Server

The DHCP Server is used to configure correct TCP/IP protocol related parameters for the computer on you local network. If you enable the DHCP Server function of the ADSL router, you can make the DHCP Server automatically configure the TCP/IP protocol parameters (such as IP address, subnet mask, gate way and DNS servers) for the computer on you local network.

#### DHCP Mode

This page can be used to config the DHCP mode:None,DHCP Relay or DHCP Server.

(1)Enable the DHCP Server if you are using this device as a DHCP server. This page lists the IP address pools available to hosts on your LAN. The device distributes numbers in the pool to hosts on your network as they request Internet access.
(2)Enable the DHCP Relay if you are using the other DHCP server to assign IP address to your hosts on the LAN. You can set the DHCP server ip address.

(3)If you choose "None", then the modem will do nothing when the hosts request a IP address.

| LAN IP Address:  | 192.168.1.1                                                    |
|------------------|----------------------------------------------------------------|
| Subnet Mask:     | 255.255.255.0                                                  |
| DHCP Mode        | DHCP Server                                                    |
|                  | DHCP Server                                                    |
| Interface:       | ✓ LAN1 ✓ LAN2 ✓ LAN3 ✓ LAN4 ✓ WLAN ✓ VAP0 ✓ VAP1 ✓ VAP2 ✓ VAP3 |
| IP Pool Range    | 192.168.1.64 - 192.168.1.253 Show Client                       |
| Subnet Mask:     | 0.0.0.0                                                        |
| Default Gateway: | 0.0.0.0                                                        |
| Max Lease Time:  | 1440 minutes                                                   |

**DHCP Mode:** the DHCP mode can be DHCP Server, DHCP Relay and None.

Interface: you can specify which interface you want to enable DHCP Server.

**IP Pool Range:** the DHCP IP pool address. IP Address must be 192.168.1.2 or greater, but must smaller than 192.168.1.254.

Default Gateway: the default gateway address

Max Lease Time: the time that the DHCP client is allowed to maintain a network connection.

**Domain Name:** a user-friendly name that refers to the group of hosts ( subnet ) that will be assigned addresses from this pool

DNS Server: the IP address of DNS server used in option filed of DHCP message.

#### 4.3.2.2.3 DHCP Relay

If you are using the other DHCP Server to assign IP address to your hosts on the LAN, you can set

the relay server's IP address.

#### DHCP Mode

This page can be used to config the DHCP mode:None,DHCP Relay or DHCP Server.

(1)Enable the DHCP Server if you are using this device as a DHCP server. This page lists the IP address pools available to hosts on your LAN. The device distributes numbers in the pool to hosts on your network as they request Internet access.
(2)Enable the DHCP Relay if you are using the other DHCP server to assign IP address to your hosts on the LAN. You can set the DHCP server ip address.

(3)If you choose "None", then the modem will do nothing when the hosts request a IP address.

| LAN IP Address:          | 192.168.1.1   |
|--------------------------|---------------|
| Subnet Mask:             | 255.255.255.0 |
| DHCP Mode                | DHCP Relay -  |
|                          |               |
| Relay Server:            | 192.168.2.242 |
| Apply Changes Und        |               |
| Set VendorClass IP Range |               |

**DHCP Relay:** Select Relay, then you will see the next screen, the Modem Router will work as a DHCP Relay. A DHCP relay is a computer that forwards DHCP data between computers that request IP addresses and the DHCP server that assigns the addresses. Each of the device's interfaces can be configured as a DHCP relay. If it is enabled, the DHCP requests from local PCs will forward to the DHCP server runs on WAN side. To have this function working properly, please run on router mode only, disable the DHCP server on the LAN port, and make sure that the routing table has the correct routing entry.

## 4.3.2.3 DHCP Static

DHCP Static IP table shows the IP address and MAC address the client obtained from the DHCP Server. You can manually input IP and MAC address to make a static assignment. Router searches the relevant entry in this table to assign IP address according to the client's MAC address. If the router can't find a corresponding static entry, it will choose an unallocated IP address from DHCP pool assign to the client.

Go to **Setup->LAN->DHCP Static** page, you can set the DHCP static rules.

#### DHCP Static IP Configuration

This page lists the fixed IP/MAC address on your LAN. The device distributes the number configured to hosts on your network as they request Internet access.

| IP Address:             | 0.0.0.0     |                    |
|-------------------------|-------------|--------------------|
| Mac Address:            | 00000000000 | (ex. 00E086710502) |
| Add Delete Selected     | Undo        |                    |
| S Current ATM VC Table: |             |                    |
| Select IP Addre         | ss          | MAC Address        |

Then the client with MAC address "00:00:00:00:00:01" will be assigned an IP address of 192.168.1.64 through DHCP.

### 4.3.2.4 IPv6

Click LAN IPv6 in the left pane, the page shown in the following figure appears. In this page, you can change IP address of the router. The default IP address is192.168.1.1, which is the private IP address of the router

| S LAN       | 🛞 Lan Global Address Setting |     |      |
|-------------|------------------------------|-----|------|
| LAN         | Global Address:              |     |      |
| DHCP        | Apply Changes                |     |      |
| DHCP Static |                              |     |      |
| LAN IPv6    | RA Setting                   |     |      |
|             | Enable:                      | V   |      |
| WLAN        |                              |     |      |
|             | M Flag:                      |     |      |
|             | O Flag:                      |     |      |
|             | Max Interval:                | 600 | Secs |
|             | Min Intervals                | 200 |      |

| Prefix Mode:     | Auto 👻                         |
|------------------|--------------------------------|
| ULA Enable:      |                                |
| Prefix Address:  |                                |
| Prefix Length:   | [16 - 64]                      |
| Preferred Time:  | [600 - 2147483647 S] or [-1 S] |
| Valid Time:      | [600 - 2147483647 S] or [-1 S] |
| Apply Changes    |                                |
| G DHCPv6 Setting |                                |
| DHCPv6 Mode:     | None                           |

Global Address: Specify the lan global ipv6 address, may be assigned by ISP

Enable: Enable or disable the Router Advertisement feature

M Flag: Enable or disable the "Managed address configuration" flag in RA packet

O Flag: Enable or disable the "Other configuration" flag in RA packet

**Prefix Mode:** Specify the RA feature prefix mode: "Auto": the RA prefix will use Wan dhcp-pd prefix.

**DHCPv6 Mode:** "Manual": user will specify the prefix Address, Length, Preferred time and Valid time.

DHCPv6 Mode Specify the dhcpv6 server mode:

"None" : close dhcpv6 server.

"Manual" : dhcpv6 server is opened and user specify the dhcpv6 server address pool and other parameters.

"Auto" : dhcpv6 server is opened and it use Wan dhcp-pd prefix to generate address pool.

### 4.3.3 WLAN

To connect to the Wireless AP, we should have the most basic configuration of the router at first. In this section, you can set the wireless network parameters required to access the AP of your WLAN interface.

#### 4.3.3.1 Basic Settings

Go to Setup->WLAN->Basic page, you can configure the wireless parameters.

#### Wireless Basic Settings

| his page is used to configure the parameters for y | your wireless network.    |
|----------------------------------------------------|---------------------------|
| Disable Wireless LAN Interface                     |                           |
| Band:                                              | 2.4 GHz (B+G+N) ▼         |
| Mode:                                              | AP -                      |
| S SID:                                             | netis                     |
|                                                    |                           |
| Channel Width:                                     | 40MHZ -                   |
| Control Sideband:                                  | Upper -                   |
|                                                    |                           |
| Channel Number:                                    | Auto 👻 Current Channel: 1 |
| Radio Power (Percent):                             | 100% -                    |
| Associated Clients:                                | Show Active Clients       |
| Apply Changes                                      |                           |

Here you may enable or disable the wireless function. You can also change the wireless parameters, such as Band, SSID, Channel Width, Control Sideband, Channel Number and Radio Power.

Band: In the drop-down list you can select the band type. For example: 2.4G b+g+n allows 2.4G 802.11b, 802.11g and 802.11n wireless clients to connect to this wireless Modem Router.
Mode: In the drop-down list, you can select AP or AP+WDS, which allows wireless station to associate with AP or AP+WDS.

**Channel Number:** Select the channel you want to use from the drop-down List of channel. This field determines which operating frequency will be used. It is not necessary to change the wireless channel unless you notice interference problems with another nearby access point.

**Channel Width:** Select the Channel Width you want to use from the drop-down List. If bigger bandwidth is selected, device could transmit and receive data with higher speed.
## 4.3.3.2 Security

Go to Setup->WLAN-> Security page, you can configure the wireless security parameters.

| Wireless Security Setup<br>This page allows you setup the wireles<br>access to your wireless network. | ss security. Turn on WEP or WPA by using Encryption Keys could prevent any unauthorized         |
|----------------------------------------------------------------------------------------------------|-------------------------------------------------------------------------------------------------|
| S SID TYPE:                                                                                           | Root ○ VAP0 ○ VAP1 ○ VAP2 ○ VAP3                                                                |
| Encryption: None                                                                                      | Set WEP Key                                                                                     |
| Use 802 WEP<br>WPA (TKIP) n                                                                           | O WEP 64bits O WEP 128bits                                                                      |
| WPA (AES)<br>WPA2(AES)<br>WPA2(TKIP)                                                                  | <ul> <li>Enterprise (RADIUS)          <ul> <li>Personal (Pre-Shared Key)</li> </ul> </li> </ul> |
| WPA2 Mixed<br>Pre-Shared Key Format:                                                                  | Passphrase -                                                                                    |
| Pre-Shared Key:                                                                                       |                                                                                                 |
| Authentication RADIUS Server:                                                                         | Port 1812 IP address 0.0.0.0 Password                                                           |
| Note: When encryption WEP is selec                                                                    | cted, you must set WEP key value.                                                               |
| Apply Changes                                                                                         |                                                                                                 |

Here you can choose the encryption method to prevent any unauthorized access to your wireless network.

There are three most commonly used encryption method (a total of six encryption support), including the WEP encryption, WPA(TKIP), WPA2(AES), etc.

(1) WEP

If the encryption is WEP, you should click "Set WEP key" button to enter the WEP key setup page.

| ess to your wireless network.                                                                                    |                          | 🦉 WEP Key Setup - Wi                                    | ndows Internet Explorer                                                                                             |
|----------------------------------------------------------------------------------------------------|--------------------------|---------------------------------------------------------|----------------------------------------------------------------------------------------------------|
| and the second second second second second second second second second second second second second second second |                          | @ http://192.168.1.1/v                                  | vlwep_mbssid.htm                                                                                                    |
| SSID TYPE:                                                                                                    | Root OVAP0               | Wireless WEP Key                                        | / Setup                                                                                                    |
| Encryption: WEP                                                                                                  | Set WEP Key              | This page allows you setu<br>the encryption key, and se | Ip the WEP key value. You could choose use 64-bit or 128-bit as<br>elect ASCII or Hex as the format of input value. |
| Use 802.1x Authentication                                                                                        | WEP 64bits W             | SSID TYPE:                                              | ● Root ○ VAP0 ○ VAP1 ○ VAP2 ○ VAP3                                                                                  |
| VPA Authentication Mode:                                                                                         | Enterprise (RADIU        | Key Length:                                             | 64-bit                                                                                                    |
| Pre-Shared Key Format:                                                                                           | Passphrase               | Key Format:                                             | ASCII (5 characters)                                                                                                |
| Pre-Shared Key:                                                                                                  | -                        |                                                         |                                                                                                    |
| Authentication RADIUS Server:                                                                                    | Port 1812 IP ad          | Default 1x Key:                                         | Key 1                                                                                                    |
| Note: When encryption WEP is sele                                                                                | cted, you must set WEP k | Encryption Key 1:                                       | *****                                                                                                    |
|                                                                                                    |                          | Encryption Key 2:                                       | ****                                                                                                    |
| Apply Changes                                                                                                    |                          | Encryption Key 3:                                       | ****                                                                                                    |
|                                                                                                    |                          | Encryption Key 4:                                       | ****                                                                                                    |

Here you can choose the SSID type (root SSID or virtual Access Point) and set the WEP key length, key format and Default Tx key.

- SSID TYPE: choose the SSID you want to configure, there are can be root SSID or virtual Access Point
- Key Length: the length of the WEP key, it can be 64 bits or 128 bits
- Key Format: the format of the WEP key, it can be ASCII or hex
- Encryption key: the WEP key
- > Default Tx Key: you can select one key from the follow 4 Encryption key as the current key

If you want to use 802.1x authentication, you can enable this option on the checkbox. You should

set the port, IP address and password for the authentication radius server.

#### Wireless Security Setup

This page allows you setup the wireless security. Turn on WEP or WPA by using Encryption Keys could prevent any unauthorized access to your wireless network.

| \$SID TYPE:                                                        | Root ◎ VAP0 ◎ VAP1 ◎ VAP2 ◎ VAP3               |  |  |  |
|--------------------------------------------------------------------|------------------------------------------------|--|--|--|
| Encryption: WEP                                                    | Set WEP Key                                    |  |  |  |
| Vse 802.1x Authentication                                          | C WEP 64bits  WEP 128bits                      |  |  |  |
| WPA Authentication Mode:                                           | Enterprise (RADIUS)  Personal (Pre-Shared Key) |  |  |  |
| Pre-Shared Key Format:                                             | Passphrase                                     |  |  |  |
| Pre-Shared Key:                                                    |                                                |  |  |  |
| Authentication RADIUS Server:                                      | Port 1812 IP address 0.0.0.0 Password ••••••   |  |  |  |
| Note: When encryption WEP is selected, you must set WEP key value. |                                                |  |  |  |
| Apply Changes                                                      |                                                |  |  |  |

#### (2) WPA/WPA2

There are two WPA encryption rules: AES and TKIP, you can select anyone as the encryption. There are also two WPA Authentication mode, it can be either Enterprise (RADUIS) or Personal (Pre-Shared Key).

The most commonly used authentication mode is Pre-Shared Key. You should set the Pre-Shared Key Format and Pre-Shared Key value.

- > Pre-Shared Key Format: it can be either Passphrase or Hex (64 characters)
- Pre-Shared Key: the value of the Pre-Shared Key

If the authentication mode is RADIUS, you should set the port, IP address and password for the authentication radius server.

#### Wireless Security Setup

This page allows you setup the wireless security. Turn on WEP or WPA by using Encryption Keys could prevent any unauthorized access to your wireless network.

| SSID TYPE:                                                         | Root ○ VAP0 ○ VAP1 ○ VAP2 ○ VAP3                     |  |  |  |  |
|--------------------------------------------------------------------|------------------------------------------------------|--|--|--|--|
| Encryption: WPA (TKIP)                                             | Set WEP Key                                          |  |  |  |  |
| Use 802.1x Authentication                                          | O WEP 64bits  WEP 128bits                            |  |  |  |  |
| WPA Authentication Mode:                                           | C Enterprise (RADIUS)      Personal (Pre-Shared Key) |  |  |  |  |
| Pre-Shared Key Format: Passphrase                                  |                                                      |  |  |  |  |
| Pre-Shared Key:                                                    | -Shared Key: 12345678                                |  |  |  |  |
| Authentication RADIUS Server:                                      | Port 1812 IP address 0.0.0.0 Password ••••••         |  |  |  |  |
| Note: When encryption WEP is selected, you must set WEP key value. |                                                      |  |  |  |  |
| Apply Changes                                                      |                                                      |  |  |  |  |

#### 4.3.3.3 MBSSID

Go to Setup->WLAN-> MBSSID page, you can configure the parameters for the virtual access point.

#### Wireless Multiple BSSID Setup

This page allows you to set virutal access points(VAP). Here you can enable/disable virtual AP, and set its SSID and authentication type. click "Apply Changes" to take it effect.

| Enable VAP0                                                                                      |                                             |
|--------------------------------------------------------------------------------------------------|---------------------------------------------|
| SSID:                                                                                            | CTC-0000                                    |
| broadcast SSID:                                                                                  | enable                                      |
| Relay Blocking:                                                                                  | Enable                                      |
| Authentication Type:                                                                             | 🔘 Open System 🔘 Shared Key 💿 Auto           |
|                                                                                                  |                                             |
|                                                                                                  |                                             |
| Enable VAP1                                                                                      |                                             |
| Enable VAP1                                                                                      | CTC-1111                                    |
| Enable VAP1 SSID: broadcast SSID:                                                                | CTC-1111<br>Enable  Disable                 |
| <ul> <li>Enable VAP1</li> <li>SSID:</li> <li>broadcast SSID:</li> <li>Relay Blocking:</li> </ul> | CTC-1111<br>Enable Disable   Enable Disable |

| S SID:                                                     | CTC-2222                          |
|------------------------------------------------------------|-----------------------------------|
| broadcast SSID:                                            | Enable Disable                    |
| Relay Blocking:                                            | 🕘 Enable 💿 Disable                |
| Authentication Type:                                       | 📃 Open System 📃 Shared Key 🔘 Auto |
| Enable VAP3                                                |                                   |
| Enable VAP3                                                |                                   |
| Enable VAP3                                                | CTC-3333                          |
| Enable VAP3<br>SSID:<br>broadcast SSID:                    | © Enable Disable                  |
| Enable VAP3<br>SSID:<br>broadcast SSID:<br>Relay Blocking: | © Enable © Disable                |

# 4.3.3.4 Access Control

Go to Setup>WLAN>Access Control Wireless access control function is used to allow or prohibit the client access to the wireless network by MAC address.

| Wireless Access Control<br>If you choose 'Allowed Listed', only those clients whose wireless MAC addresses are in<br>connect to your Access Point. When 'Deny Listed' is selected, these wireless clients on<br>Access Point. | n the access control list will be able to the list will not be able to connect the |
|----------------------------------------------------------------------------------------------------|------------------------------------------------------------------------------------|
| Wireless Access Control Mode: Allow Listed  Apply Change Disable                                                                                                    | S                                                                                  |
| MAC Address: Allow Listed Deny Listed 10502) Add Res                                                                                                    | set                                                                                |
| Ourrent Access Control List:                                                                                                    |                                                                                    |
| MAC Address                                                                                                    | Select                                                                             |
| 00e086710502                                                                                                    | O                                                                                  |
| Delete Selected Delete All                                                                                                    |                                                                                    |

Wireless Access Control Mode: in the drop-down list, you can select "Disable", "Allow Listed" and "Deny Listed".

If you choose 'Allowed Listed', only those clients whose wireless MAC addresses are in the access control list will be able to connect to your Access Point.

When 'Deny Listed' is selected, these wireless clients on the list will not be able to connect the Access Point.

**MAC Address:** input the MAC address in the blank, and click "Add" to add it to "Current Access Control List"

## 4.3.3.5 Advanced

Go to Setup>WLAN>Advanced page, you can configure the Wireless Advanced Settings.

These settings are only for more technically advanced users who have a sufficient knowledge about wireless LAN. These settings should not be changed unless you know what effect the changes will have on your Access

#### Wireless Advanced Settings

These settings are only for more technically advanced users who have a sufficient knowledge about wireless LAN. These settings should not be changed unless you know what effect the changes will have on your Access Point.

| Authentication Type:           | 🔘 Open System 🔘 Shared Key 💿 Auto |
|--------------------------------|-----------------------------------|
| Fragment Threshold:            | 2346 (256-2346)                   |
| RTS Threshold:                 | 2347 (0-2347)                     |
| Beacon Interval:               | 100 (20-1024 ms)                  |
| DTIM Interval:                 | 1 (1-255)                         |
| Data Rate:                     | Auto 🗸                            |
| Preamble Type:                 | Iong Preamble Short Preamble      |
| Broadcast SSID:                | enabled O Disabled                |
| Relay Blocking:                | Enabled Oisabled                  |
| Ethernet to Wireless Blocking: | Enabled Oisabled                  |
| Wifi Multicast to Unicast:     | enabled O Disabled                |
| Aggregation:                   | Enabled O Disabled                |
| Short GI:                      | Enabled O Disabled                |
| Apply Changes                  |                                   |

#### 4.3.3.6 Wi-Fi Protected Setup

Go to Setup>WLAN>WPS, you can change the setting for WPS (Wi-Fi Protected Setup).

Using this feature could let your wireless client automically syncronize its setting and connect to the Access Point in a minute without any hassle.

#### Wi-Fi Protected Setup

This page allows you to change the setting for WPS (Wi-Fi Protected Setup). Using this feature could let your wireless client automically syncronize its setting and connect to the Access Point in a minute without any hassle.

| Disable WPS                |                         |
|----------------------------|-------------------------|
| WPS Status:                | Configured InConfigured |
| Self-PIN Number:           | 46740144 Regenerate PIN |
| Push Button Configuration: | Start PBC               |
| Apply Changes Reset        |                         |
|                            | Start PIN               |

There are two modes of WPS settings:

# 4.3.4 Wireless

Broadcast SSID: When wireless clients survey the local area for wireless networks to associate

with, they will detect the SSID broadcast by the Modem Router. To broadcast the Router's SSID,

keep the default setting. If you don't want to broadcast the Router's SSID, select No.

Use WPS: It allows you to add a new wireless device to an existing network quickly by pushing

WPS button if your wireless adapter also supports Wi-Fi Protected Setup.

**WPS Settings:** These are the settings of WPS. It shows only when you enabled 'Use WPS'. In this condition, you can just leave the Authentication Type as OPEN.

WPS state: Show the configuration states of WPS function.

**WPS mode:** You can set the WPS either via pressing the WPS button or enter the PIN number manually.

### I . PIN code

Please write down the PIN code of your wireless network adapter and enter it into the bar of enrollee PIN code. Then push the WPS button on your adapter. The WPS light will first get flashing then solid on if the operation succeeds.

II .PBC

First, push the button of WPS on this Modem Router, release it. Then turn to your wireless network adapter, push the WPS button and release it. Wait a moment, the WPS will become flashing then finally get solid on if the connection is successful.

Note:

1) This feature is available only when OPEN, WPA-PSK, WPA2-PSK or WPA/WPA2-PSK mode is configured.

2) To build a successful connection by WPS, you should also do the corresponding configuration of the new device for WPS function meanwhile.

WPS progress: Idle or In progress, shows the progress of WPS

Authentication Type: Select an authentication type from the drop-down list, which allows you to configure security features of the wireless LAN interface. Options available are: Disabled, WEP-64Bits, WEP-128Bits, WPA-PSK, and WPA2-PSK.

#### I. WEP-64 Bits:

To configure WEP-64Bits settings, select the WEP-64Bits option from the drop-down list. The menu will change to offer the appropriate settings. WPA-64Bits is a data privacy mechanism based on a 64-bit shared key algorithm, as described in the IEEE 802.11g standard.

#### II .WEP-128 Bits

Select WEP-128 Bits, the menu will change to offer the appropriate settings. 128-bit is stronger than 64-bit.

#### III. WPA-PSK

To configure WPA-PSK settings, select the WPA-PSK option from the drop-down list. The menu will change to offer the appropriate settings. WPA-PSK requires a shared key and does not use a separate server for authentication. PSK keys can be ASCII or Hex type.

#### IV. WPA2-PSK

To configure WPA2-PSK settings, select the WPA2-PSK option from the drop-down list. The menu will change to offer the appropriate settings. WPA2-PSK requires a shared key and does not use a separate server for authentication. PSK keys can be ASCII or Hex type.

**Encryption:** Select the encryption you want to use: Automatic, TKIP or AES (AES is an encryption method stronger than TKIP).

• TKIP (Temporal Key Integrity Protocol): A wireless encryption protocol that provides dynamic

encryption keys for each packet transmitted.

• **AES** (Advanced Encryption Standard): A security method that uses symmetric 128-bit blocks data encryption.

**Pre-Shared Key:** Enter the key shared by the Modem Router and your other network devices. It must be 8-63 ASCII characters or 64 Hexadecimal digits.

**Wireless MAC Address Filter:** Wireless access can be filtered by using the MAC addresses of the wireless devices transmitting within your network's radius. To filter wireless clients by MAC Address, either deny or allow access. If you do not wish to filter users by MAC Address, select Deactivated.

Active: Used to enable or disable this wireless Mac filter function.

Action: Choose Allow or Deny to allow or block wireless access from the devices listed on the screen.

Mac Address: Enter the MAC Address you wish to filter in the field.

# 4.3 Advanced Setup

Choose Advanced Setup, you can see the next submenus:

| > Static Route          | Enable:          | Ø                           |
|-------------------------|------------------|-----------------------------|
| > IPv6 Static Route     | Destination:     |                             |
| \$ RIP                  | Subnet Mask:     |                             |
| V NAT                   | Next Hop:        |                             |
| v QoS                   | Metric:          | 1                           |
| CWMP                    | Interface:       |                             |
| Port Mapping     Others | Add Route Undate | Delete Selected Show Routes |

Click any of them, and you will be able to configure the corresponding function.

# 4.3.1 Route

| Route                            |                       |                   |             |         |        |   |
|----------------------------------|-----------------------|-------------------|-------------|---------|--------|---|
| <ul> <li>Static Route</li> </ul> | Enable:               | V                 |             |         |        |   |
| > IPv6 Static Route              | Destination:          | -                 |             |         |        |   |
| > RIP                            | Subnet Mask:          |                   |             |         |        |   |
| V NAT                            | Next Hop:             | l.                |             |         |        |   |
| Y QoS                            | Metric:               | 1                 |             |         |        |   |
| CWMP                             | Interface             |                   |             |         |        |   |
| Port Mapping                     | interneter.           |                   |             |         |        |   |
| V Others                         | Add Route Update      | Delete Selected S | how Routes  |         |        |   |
|                                  | ③ Static Route Table: |                   |             |         |        |   |
|                                  | Select State          | Destination       | Subnet Mask | NextHop | Metric | 1 |
| Attention Config is modified to  |                       |                   |             |         |        |   |

Choose **Advanced**, you can see the next submenus:

# 4.3.1.1 Static Route:

Choose Advanced -> Static Route menu, and you will see the routing table list:

| 4                               | Routing Co       | nfiguration         | ne routing information. He      | ere vou can add/delete IP ro        | utes        |        |     |
|---------------------------------|------------------|---------------------|---------------------------------|-------------------------------------|-------------|--------|-----|
| S Route                         | tine page is not | a to a shing at a s | to reaching an annual second to | and you can also be a second of the |             |        |     |
| > Static Route                  | Enable:          |                     | V                               |                                     |             |        |     |
| > IPv6 Static Route             | Destination:     |                     |                                 |                                     |             |        |     |
| > RIP                           | Subnet Mas       | k:                  |                                 |                                     |             |        |     |
| V NAT                           | Next Hop:        |                     |                                 |                                     |             |        |     |
| QoS                             | Metric:          |                     | 1                               |                                     |             |        |     |
|                                 | Interface:       |                     |                                 |                                     |             |        |     |
| Others                          | Add Route        | Update              | Delete Selected                 | Show Routes                         |             |        |     |
|                                 | Static R         | oute Table:         |                                 |                                     |             |        |     |
|                                 | Select           | State               | Destination                     | Subnet Mask                         | NextHop     | Metric | Itt |
| Attention Config is modified to | 0                | Enable              | 192.168.2.0                     | 255.255.255.0                       | 192.168.1.1 | 1      | el  |
| HIGHE IS CHECKYE IDIEVEN        | 0                | Enable              | 192,168.1.0                     | 255.255.255.0                       | 192.168.1.1 | 1      | e1  |
| save                            | 0                | Enable              | 127.0.0.0                       | 255.0.0.0                           | 192.168.1.1 | 2      | e1  |

Fill the blank space and click Add Route button to add a new route.

Destination: This parameter specifies the IP network address of the final destination.

Subnet Mask: Enter the subnet mask for this destination.

**Next hop:** Enter the IP address of the gateway. The gateway is an immediate neighbor of your ADSL Router that will forward the packet to the destination. On the LAN, the gateway must be a router on the same segment as your Router; over Internet (WAN), the gateway must be the IP address of one of the remote nodes.

**Metric:** Metric represents the cost of transmission for routing purposes. IP Routing uses hop count as the measurement of cost, with a minimum of 1 for directly connected networks. Enter a number that approximates the cost for this link. The number need not to be precise, but it must between 1 and 15. In practice, 2 or 3 is usually a good number.

Interface: the WAN interface to which a static route is to be applied.

The Static Route Table shows the current static route entries.

| Static R | oute Table: |             |               |             |        |     |
|----------|-------------|-------------|---------------|-------------|--------|-----|
| Select   | State       | Destination | Subnet Mask   | NextHop     | Metric | Itt |
| 0        | Enable      | 192.168.2.0 | 255 255 255 0 | 192.168.1.1 | i.     | et  |
| 0        | Enable      | 192 168 1.0 | 255 255 255 0 | 192.168.1.1 | 1      | e1  |
| 0        | Enable      | 127.0.0.0   | 255.0.0.0     | 192.168.1.1 | 2      | e1  |
|          |             |             |               |             |        |     |

#### 4.3.1.2 IPv6 Static Route:

| Route             |                    | are the ipro reasing mornitation rie |          |           |
|-------------------|--------------------|--------------------------------------|----------|-----------|
| Static Route      | Destination:       |                                      |          |           |
| IPv6 Static Route | Drofin Longth      |                                      |          |           |
| RIP               | Prenx Lengui.      |                                      |          |           |
|                   | Next Hop:          |                                      |          |           |
| NAT               | Interface:         |                                      |          |           |
| QoS               |                    |                                      |          |           |
| CWMP              | Add Route          | Delete Selected                      |          |           |
| Port Mapping      | DIPv6 Static Route | Table:                               |          |           |
| Others            | Calent             | Destination                          | Novtlion | Interface |

**Destination:** Type the destination for the route. The destination can be a host address, network address, or the destination for the default route,

**Prefix length:** Type the prefix length of the destination. The prefix is the part of the address that specifies the network identifier. The prefix length identifies how many bits of the destination address in an IPv6 packet must match the Destination field in this route. A prefix length of 128 means that only an exact match of the destination address can use this route. A prefix length of 0 means that any destination address can use this route.

**Next hop:** Type the IPv6 address for next hop for this route. For LAN interfaces, the gateway address must be configured and must be a directly reachable IP address on the network segment of the selected interface. For demand-dial interfaces, the gateway address is not configured or used.

**Interface:** Lists the available LAN or demand-dial interfaces. Select the one to be used to forward the IP packet if this route is selected.

### 4.3.1.3 RIP:

RIP is an internet protocol you can setup to share routing table information with other routing devices.

Choose **Advanced->Route->RIP** page, you can configure the RIP settings. Here you can enable or disable the RIP function.

| tatic Route                 |                |           |              |              |
|-----------------------------|----------------|-----------|--------------|--------------|
|                             | RIP:           | Off       | On           | Apply        |
| Pv6 Static Route            |                |           |              |              |
| IP .                        | interface:     | br0       |              |              |
| ТАТ                         | Recv Version:  | RIP1      | -            |              |
| QoS                         | Send Version:  | RIP1      | 1            |              |
| CWMP                        |                | 100 × E   |              |              |
| Port Mapping                | Add Delete     |           |              |              |
| Others                      | Rip Config Lis | st:       |              |              |
|                             | Select         | interface | Recv Version | Send Version |
|                             |                |           |              |              |
| ition Config is modified to |                |           |              |              |

**RIP:** enable or disable the RIP function of the router.

Interface: the interface on which you want to enable RIP

Recv Version: indicate the RIP version in which information must be passed to the device it can

be accepted into its routing table

Send Version: indicate the RIP version this interface will use when it sends its route information

to the other device

The RIP Config List shows the current RIP setting of the device.

| Rip Config List: |           |              |              |  |  |  |
|------------------|-----------|--------------|--------------|--|--|--|
| Select           | interface | Recv Version | Send Version |  |  |  |
| 0                | br0       | RIP1         | RIP1         |  |  |  |
| 0                | pppoe1    | Both         | RIP2         |  |  |  |

# 4.3.2 NAT

Choose **Advanced -> NAT** menu, you can setup the NAT (Network Address Translation) function.

| -                                                             | DMZ A Demilitarized Zone is used to provide Internet services without sacrificing unauthorized access to its local private network.                      |
|---------------------------------------------------------------|----------------------------------------------------------------------------------------------------|
| NAT                                                           | Typically, the UMZ host contains devices accessible to internet traffic, such as Web (HTTP) servers, FTP servers, SMTP (e-mail) servers and DNS servers. |
| > DMZ                                                         | Enable DMZ                                                                                                    |
| > Virtual Server                                              | DMZ Host IP Address:                                                                                                    |
| > ALG                                                         | Ander Channes Donot                                                                                                    |
| > NAT Exclude IP                                              | Appy changes keset                                                                                                    |
| > Port Trigger                                                |                                                                                                    |
| > FTP ALG Port                                                |                                                                                                    |
| > Nat IP Mapping                                              |                                                                                                    |
|                                                               |                                                                                                    |
| Qos                                                           |                                                                                                    |
|                                                               |                                                                                                    |
|                                                               |                                                                                                    |
| v others                                                      |                                                                                                    |
|                                                               |                                                                                                    |
| Attention Config is modified to<br>make it effective forevert |                                                                                                    |

#### 4.3.2.1 DMZ:

A Demilitarized Zone (DMZ) allows a single host on your LAN to expose ALL of its ports to the Internet.

Choose Advanced->NAT->DMZ page, you can configure the DMZ settings.

A DMZ (demilitarized zone) is a host between a private local network and the outside public network. Users of the public network outside the company can access to the DMZ host. It allows you to expose one network user to the internet for some special-purpose service such as internet gaming or video conferencing. DMZ hosting forwards all the ports at the same time to one computer. You should assign a static IP address to the destination computer before you use

#### this feature.

#### DMZ

A Demilitarized Zone is used to provide Internet services without sacrificing unauthorized access to its local private network. Typically, the DMZ host contains devices accessible to Internet traffic, such as Web (HTTP) servers, FTP servers, SMTP (e-mail) servers and DNS servers.

| Enable DMZ                  |
|-----------------------------|
| MZ Host IP Address: 0.0.0.0 |
| pply Changes Reset          |

DMZ Host IP Address: Enter the specified IP Address for DMZ host on the LAN side.

Note: For security reasons, you should avoid using the default DMZ server feature. When a computer is designated as the default DMZ server, it loses much of the protection of the firewall, and is exposed to many exploits from the Internet. If compromised, the computer can be used to attack your network.

#### 4.3.2.2 Virtual Server:

Choose **Advanced** -> **NAT**-> **Virtual Server**, you can configure the Virtual Server. The Virtual Server is the servers behind NAT (on the LAN), for example, Web server or FTP server, that you can make visible to the outside world even though NAT makes your whole inside network appear as a single machine to the outside world. You should assign a static IP address to the destination computer before you use this feature.

| ttention Config is modified to | FTP                        | udp            | 192.168.1.103    | 22-52      | 192.168.1.101   | 22-52         | Enable | Delete | Disable |
|--------------------------------|----------------------------|----------------|------------------|------------|-----------------|---------------|--------|--------|---------|
|                                | ServerName                 | Protocol       | Local IP Address | Local Port | WAN IP Address  | WAN Port      | State  | Ac     | tion    |
| Others                         | Apply Change               | 25             |                  |            |                 |               |        |        |         |
| Port Mapping                   | -                          |                |                  |            |                 |               |        |        |         |
| CWMP                           | LAN Ip Addre               | ss:            |                  |            |                 |               |        |        |         |
| QoS                            | LAN Open Po                | ort:           | 113              |            |                 |               |        |        |         |
| Nat IP Mapping                 | WAN Port:                  |                | 113              |            | (ex. 5001:5010) |               |        |        |         |
| FTP ALG Port                   | WAN Interface:             |                | pppo             | e1 💌       |                 |               |        |        |         |
| Port Trigger                   | WAN Setting:               | WAN Setting:   |                  | ace 💌      |                 |               |        |        |         |
| NAT Exclude IP                 | Protocol:                  |                | TCP              |            |                 |               |        |        |         |
| ALG                            | User-defined Service Name: |                |                  |            |                 |               |        |        |         |
| Virtual Server                 |                            |                | e Name:          |            |                 |               |        |        |         |
| DMZ                            | Usual Ser                  | rvice Name     | AUT              | 4          |                 |               |        |        |         |
| NAT                            | Service Type:              | 6              |                  |            |                 |               |        |        |         |
| Route                          | the pegetenent.            | And the second |                  |            |                 | . Cre Friddig |        |        |         |

Usual Service Name & User-defined Service Name: the name of this virtual server

**Protocol:** the protocol of this virtual server used, it include TCP & UDP type.

WAN Setting: the WAN setting of this virtual server used; it can be interface and IP address.

WAN Interface: the interface on which the virtual server used on WAN side

**WAN IP Address:** the IP address which the virtual server used on WAN side. You can access this IP and WAN port from WAN side to obtain the service.

**WAN Port:** the open port on WAN side. It can be either a single port or a port range.

**LAN Open Port:** Enter the specific start and end port number you want to forward. If it is one port only, you can enter the end port number the same as start port number. For example, you want to set the FTP virtual server, you can set the start and end port number to 21.

LAN IP Address: the IP address of the host which provides the service on LAN side.

**Current Virtual Server Forwarding Table:** This displays the information about the virtual servers you establish.

| 💮 Current V | /irtual Serv | ver Forwarding Ta | ble:       |                |          |         |                |
|-------------|--------------|-------------------|------------|----------------|----------|---------|----------------|
| ServerName  | Protocol     | Local IP Address  | Local Port | WAN IP Address | WAN Port | State   | Action         |
| FTP         | udp          | 192,168.1.103     | 22-52      | 192.168.1.101  | 22-52    | Enable  | Delete Disable |
| Netis       | tcp          | 192.168.1.103     | 21-21      | pppoe1         | 113-113  | Disable | Delete Enable  |

Click **Delete/Disable Enable** to make your operation get corresponding effect.

## 4.3.2.3 ALG:

The router supports several NAT ALG and pass-Through function.

Choose **Advanced->NAT->ALG** page, you can configure the ALG settings. Here you can enable or disable the ALG or pass-through function for each application.

| > NAT                                                                       | IPSec Pass-Through: | Enable   |  |
|-----------------------------------------------------------------------------|---------------------|----------|--|
| > DMZ                                                                       | L2TP Pass-Through:  | C Enable |  |
| > Virtual Server                                                            | PPTP Pass-Through:  | I Enable |  |
| ALG                                                                         | FTP:                | I Enable |  |
| NAT Exclude IP                                                              | H.323:              | I Enable |  |
| > Port Trigger                                                              | SIP:                | Enable   |  |
| FTP ALG Port                                                                | RTSP:               | Enable   |  |
| Nat IP Mapping                                                              | ICQ:                | Enable   |  |
|                                                                             | MSN:                | I Enable |  |
| <ul> <li>QoS</li> <li>CWMP</li> <li>Port Mapping</li> <li>Others</li> </ul> | Apply Changes Reset |          |  |
|                                                                             | 2                   |          |  |

## 4.3.2.4 NAT EXCLUDE IP:

Click NAT Exclude IP in the left pane, the page shown in the following figure appears. In the page, you can configure some source IP addresses which use the purge route mode when accessing internet through the specified interface.

|                | interface:               | pppoe1 💌     |               |        |
|----------------|--------------------------|--------------|---------------|--------|
| intual Server  | IP Range:                |              |               |        |
| LG             | Apply Changes Reset      |              |               |        |
| IAT Exclude IP | Current NAT Exclude IP T | able:        |               |        |
| ort Trigger    | WAN Interface            | Low IP       | High IP       | Action |
| TP ALG Port    | pppoe1                   | 192.168.1.10 | 192.168.1.102 | Delete |
| at IP Mapping  |                          |              |               |        |
|                |                          |              |               |        |
| QoS            |                          |              |               |        |
| Port Manoing   |                          |              |               |        |
| Others         |                          |              |               |        |
|                |                          |              |               |        |
|                |                          |              |               |        |

## 4.3.2.5 Port Trigger:

Port trigger is used to restrict certain types of data packets from your local network to internet. Use of such filters can be helpful in securing and restricting your local network.

Choose **Advanced->NAT->Port Trigger** page, you can configure the port trigger rules.

| NAT                                                     |                  |                 |           |         |            |         |                 |         |        |          |
|---------------------------------------------------------|------------------|-----------------|-----------|---------|------------|---------|-----------------|---------|--------|----------|
| > DMZ                                                   | Nat Port Trigger | 1               | © En      | able 🥯  | Disable    |         |                 |         |        |          |
| > Virtual Server                                        | Apply Changes    |                 |           |         |            |         |                 |         |        |          |
| > ALG                                                   | Application Typ  | e:              |           |         |            |         |                 |         |        |          |
| NAT Exclude IP                                          | 🖲 Usual Appli    | cation Name:    |           |         |            | Select  | One             | •       |        |          |
| Port Trigger                                            |                  |                 |           |         |            | -       |                 | _       |        |          |
| FTP ALG Port                                            | User-defined     | Application Nar | ne:       |         |            |         |                 |         |        |          |
| Nat IP Mapping                                          | Start Match Port | End Match Port  | Trigger P | rotocol | Start Rela | te Port | End Relate Port | Open Pr | otocol | Nat Type |
| 200                                                     |                  | -               | UDP       |         |            |         |                 | UDP     | -      | outgoing |
| CWMAD                                                   |                  |                 | UDP       | -       |            |         |                 | UDP     | -      | outgoing |
| Port Mapping                                            |                  | -               | UDP       |         |            | -       | -               | UDP     |        | outgoing |
| Others                                                  |                  | _               | UDP       |         |            | -       |                 | UDP     | -      | outgoing |
|                                                         |                  | _               | UDP       |         |            | -       | -               | UDP     | •      | outgoing |
|                                                         |                  |                 | UDP       |         | -          | -       |                 | UDP     |        | outgoing |
| tention Config is modified to ake it effective forever! | -                |                 | UDP       |         |            | -       | _               | UDP     |        | outgoing |
|                                                         |                  |                 | UDP       | •       | _          | -       | -               | UDP     | -      | outgoing |

Nat Port rigger: enable or disable the port trigger function on the device

Application Type: you can select the service from the "Usual Application Name" or define the

name from "User-defined Application Name"

Start Match Port / End Match port: the start and end port to match

Trigger Protocol: the protocol to trigger the rule, it can be TCP, UDP or TCP/UDP

Start Relate Port / End Relate Port: the start and end relate port

**Open Protocol:** it can be TCP, UDP or TCP/UDP

**NAT Type:** it can be outgoing or incoming

#### 4.3.2.6 FTP ALG Port:

FTG ALG port is used to configure the FTP server ALG and FTP client ALG ports.

Choose Advanced->NAT-> FTP ALG Port page, you can configure the ftp ALG ports.

| Route                         | This page is used to configure FTP Server A | LG and FTP Client ALG ports . |  |
|-------------------------------|---------------------------------------------|-------------------------------|--|
| NAT                           | FTP ALG port:                               |                               |  |
| DMZ                           |                                             |                               |  |
| Virtual Server                | Add Dest Ports Delete Selected De           | stPort                        |  |
| ALG                           | FTP ALG ports Table:                        |                               |  |
| NAT Exclude IP                | Select                                      | Ports                         |  |
| Port Trigger                  | 0                                           | 21                            |  |
| FTP ALG Port                  |                                             |                               |  |
| Nat IP Mapping                |                                             |                               |  |
| QoS                           |                                             |                               |  |
| CWMP                          |                                             |                               |  |
| Port Mapping                  |                                             |                               |  |
| Others                        |                                             |                               |  |
|                               |                                             |                               |  |
| tention Config is modified to |                                             |                               |  |

If the FTP server listen the port on 2100, you can add a FTP ALG port 2100 on the device.

| P ALG Configuration<br>page is used to configure FTP Serve | r ALG and FTP Client ALG ports . |  |
|------------------------------------------------------------|----------------------------------|--|
| TP ALG port:                                               |                                  |  |
| Add Dest Ports Delete Selected                             | DestPort                         |  |
| FTP ALG ports Table:                                       |                                  |  |
| Select                                                     | Ports                            |  |
| 0                                                          | 21                               |  |
| 10                                                         | 2100                             |  |

## 4.3.2.7 Nat IP Mapping:

NAT IP mapping allows you to configure one IP pool for specified source IP address from LAN, so a packet whose source IP is in range of the specified address will select one IP address from pool for NAT.

Choose **Advanced->NAT->NAT IP Mapping page**, you can configure the mapping rules.

| Route               | range of the specified addres | s will select one IP address | from pool for NAT. |               |       |
|---------------------|-------------------------------|------------------------------|--------------------|---------------|-------|
| DMZ                 | Type: One-to-One              | 1                            |                    |               |       |
| Virtual Server      | Local Start IP:               |                              |                    |               |       |
| ALG                 | Local End IP:                 |                              |                    |               |       |
| NAT Exclude IP      | Global Start IP:              |                              |                    |               |       |
| Port Trigger        | Global End IP:                | -                            |                    |               |       |
| FTP ALG Port        |                               |                              |                    |               |       |
| Nat IP Mapping      | Apply Changes Res             | et                           |                    |               |       |
|                     | Current NAT IP MAI            | PPING Table:                 |                    |               |       |
| QoS                 | Local Start IP                | Local End IP                 | Global Start IP    | Global End IP | Actio |
| CWMP                | Delete Selected Delete        | ete All                      |                    |               |       |
| Port Mapping        |                               |                              |                    |               |       |
| Port Mapping Others |                               |                              |                    |               |       |
| Others              |                               |                              |                    |               |       |

Type: the type of this mapping rule. It can be "One-to-One",

"Many-to-One", "Many-to-Many" and "One-to-Many".

- One-to-One: one local IP will be mapped to one global IP
- Many-to-One: the IP between "Local Start IP" and "Local End IP" will be mapped to a global IP
- Many-to-Many: the IP between "Local Start IP" and "Local End IP" will be mapped to the IP between "Global Start IP" and "Global End IP"
- One-to-Many: one local IP will be mapped to any of the IP between "Global Start IP" and "Global End IP"

Local Start IP: a local IP address

Local End IP: a local IP address

Global Start IP: a global IP address used for NAT

Global End IP: a global IP address used for NAT

### 4.3.3 QoS

Router provides a control mechanism which serves traffic with different priority. The traffic is classified by criteria. A classification rule contains three configuration blocks: Qos policy, schedule mode and traffic rule. The Qos policy enables you to classify packet on the basis of

various fields in the packet; the schedule mode enables you to configure which priority queue you want to use; the traffic rule enables you to assign the precedence or add marker for different streams.

Choose **Advanced->QoS**, ou can configure the precedence for each incoming packet based on specified policy.

| V Route                                                       | IP QoS<br>Entries in this table are used to assign the precedence for each incoming packet based on specified policy.<br>Config Procedure:<br>1; set traffic rule<br>2: assign the precedence or add marker for different stream |     |
|---------------------------------------------------------------|----------------------------------------------------------------------------------------------------|-----|
| QoS     QoS                                                   | IP QoS: O disable enable                                                                                                    |     |
| CWMP  Fort Mapping  Others                                    | Apply Qo S Policy: stream based  Schedule Mode: strict prior                                                                                                    |     |
| Server and American                                           | QoS Rule List:                                                                                                    |     |
| Attention Config is modified to<br>make it effective forever! | stream rule behavior<br>src IP src Port dest IP dest Port proto phy port prior DSCP 802.1p<br>Add rule Delate Delate all                                                                                                    | sei |

IP QoS: Enable or disable the IP QoS function on the device

**QoS Policy:** policy of QoS. The traffic will be classified on the base of this policy. It can be based on stream, 802.1p or DSCP.

Schedule Mode: the schedule mode of the IP QoS function, it can be strict prior or WFQ

(4:3:2:1).

Strict prior

traffic with different priority will be send by its priority, the higher priority the traffic is, the higher priority the traffic will be send out.

WFQ (4:3:2:1) traffic with different priority will be send in proportion of its priority, the four priority traffic will be send out in proportion to 4:3:2:1.

### (1) Stream

If the QoS policy is "stream based", you should configure the QoS rule. Press the "add rule"

button to add a new rule.

|             |               | strea      | m rule       |       |          |       | behav | vior   |    |
|-------------|---------------|------------|--------------|-------|----------|-------|-------|--------|----|
| src IP      | src Port      | dest IP    | dest Port    | proto | phy port | prior | DSCP  | 802.1p | se |
| dd rule     | Delete        | Delete all |              |       |          |       |       |        |    |
| Add Q       | oS Rule       |            |              |       |          |       |       |        |    |
| Src IP:     |               |            |              |       |          |       |       |        |    |
| Src Mask:   |               |            |              |       |          |       |       |        |    |
| Dest IP:    |               | E          |              |       |          |       |       |        |    |
| )est Mask   | :             |            |              |       |          |       |       |        |    |
| Sirc Port:  |               | E          |              |       |          |       |       |        |    |
| Dest Port:  |               | E          |              |       |          |       |       |        |    |
| Protocol:   |               | 0          | •            |       |          |       |       |        |    |
| hy Port:    |               |            |              | •     |          |       |       |        |    |
| et priority | r:            | 1          | o3(Lowest) 💌 |       |          |       |       |        |    |
| 🗆 insert    | or modify Qos | S mark     |              |       |          |       |       |        |    |

Src IP: the source IP address of the rule

Src Mask: the source mask of the rule

Dest IP: the destination IP address of the rule

Dest Mask: the destination mask of the rule

**Src Port:** the source port number of the rule. If the protocol filed is not been selected or is selected as ICMP, the Src port filed can't be configured.

**Dest Port:** the destination port number of the rule. If the protocol filed is not been selected or is selected as ICMP, the Dest port filed can't be configured.

**Protocol:** the protocol of the rule. It can be TCP, UDP, ICMP and TCP/UDP.

**Phy port:** the incoming port of the rule. It indicates the physical port of the traffic is incoming.

| Phy Port:                 |                                     |
|---------------------------|-------------------------------------|
| set priority:             | LAN1<br>LAN2<br>LAN3                |
| insert or modify QoS mark | LAN4<br>WLAN<br>WLAN-VAP0           |
| add rule                  | WLAN-VAP1<br>WLAN-VAP2<br>WLAN-VAP3 |

**Set Priority:** the priority of the rule. It can be p0(highest), p1,p2,p3(lowest). The traffic matches the rule will be assigned the priority you have configured.

Insert or modify QoS mark: you can insert or modify the DSCP or 802.1p tag. The traffic matches the rule will be added or modified the mark.

### Note:

If you select 802.1p tag, please make sure 802.1q is enabled in specified WAN interface, otherwise 802.1p tag will not be tagged.

The QoS Rule list shows the current rules on the device.

|                  | stre     | am rule |           |       |          |       | beha | avior  |    |
|------------------|----------|---------|-----------|-------|----------|-------|------|--------|----|
| src IP           | src Port | dest IP | dest Port | proto | phy port | prior | DSCP | 802.1p | se |
| 192.168.1.102/32 |          |         |           | UDP   | LAN2     | p2    |      |        | 0  |
| 192.168.1.105/32 |          |         | 80        | TCP   | LAN1     | p3    |      |        | 0  |

**Delete:** select a rule then press "delete" button, the selected rule will be deleted from Qos rule list.

Delete all: delete all the rules from QoS rule list.

## (2) 802.1p

If the QoS policy is "802.1p based", you should configure the 802.1p setting. Press the "802.1p config" button to configure the 802.1p priority.

| ntries in this table are used to<br>onfig Procedure:<br>: set traffic rule.                                                                                                    | assign me precedence for each incoming packer based on sp                                      | source panel.                                                                                                    |
|----------------------------------------------------------------------------------------------------|------------------------------------------------------------------------------------------------|----------------------------------------------------------------------------------------------------|
| assign the precedence or add                                                                                                    | d marker for different stream.                                                                 |                                                                                                    |
| IP QoS:                                                                                                    | 🗇 disable 💿 enable                                                                             |                                                                                                    |
| Apply                                                                                                    |                                                                                                |                                                                                                    |
| QoS Policy:                                                                                                    | 802.1p based                                                                                   |                                                                                                    |
| Schedule Mode:                                                                                                    | strict prior                                                                                   |                                                                                                    |
| O2.1p Set     is page is used to config 80;     802.1p rule list:                                                                                                    | 92 P - 🖄 🖒 🗙 🎑 802.1p setting<br>2.1p priority.                                                | ×                                                                                                    |
| <ul> <li>A minimized by the second second se</li></ul> | 92 P - 🖄 🖒 X 🎯 802.1p setting<br>2.1p priority.<br>02.1p tag                                   | × send prior                                                                                                    |
| <ul> <li>A point of the second second</li></ul> | 92 P - 2 0 X 6 802.1p setting<br>2.1p priority.<br>02.1p tag<br>0                              | send prior                                                                                                    |
| C2.1p Set<br>is page is used to config 80,<br>2802.1p rule list:<br>8                                                                                                    | 92 P - B C X @ 802.1p setting<br>2.1p priority.<br>02.1p tag<br>0<br>1                         | send prior<br>p3(lowest)<br>p3(lowest)                                                                                     |
| Control Control Contro           | 92 P - B C X @ 802.1p setting<br>2.1p priority.<br>02.1p tag<br>0<br>1<br>2                    | x send prior<br>p3(lowest)<br>p3(lowest)<br>p3(lowest)                                                                     |
| <ul> <li>http://1</li> <li>02.1p Set</li> <li>iis page is used to config 80,</li> <li>802.1p rule list:</li> </ul>                                                                                                    | 92 ♀ ▼ ☆ ☆ ★ @ 802.1p setting<br>2.1p priority.<br>0<br>1<br>2<br>3                            | x send prior<br>p3(lowest)<br>p3(lowest)<br>p3(lowest)<br>p3(lowest)                                                       |
| <ul> <li>http://1</li> <li>02.1p Set</li> <li>is page is used to config 80,</li> <li>802.1p rule list:</li> </ul>                                                                                                    | 92 P - B C X @ 802.1p setting<br>2.1p priority.<br>0<br>1<br>2<br>3<br>4                       | x send prior<br>p3(lowest)<br>p3(lowest)<br>p3(lowest)<br>p3(lowest)<br>p3(lowest)<br>p3(lowest)                           |
| Control of the second second s           | 92 ♀ ▼ ⊠ ♂ X                                                                                   | send prior<br>p3(lowest)<br>p3(lowest)<br>p3(lowest)<br>p3(lowest)<br>p3(lowest)<br>p3(lowest)<br>p3(lowest)               |
| <ul> <li>http://1</li> <li>02.1p Set</li> <li>is page is used to config 80.</li> <li>802.1p rule list:</li> </ul>                                                                                                    | 92 P - B C X 6802.1p setting<br>2.1p priority.<br>02.1p tag<br>0<br>1<br>2<br>3<br>4<br>5<br>6 | send prior<br>p3(lowest)<br>p3(lowest)<br>p3(lowest)<br>p3(lowest)<br>p3(lowest)<br>p3(lowest)<br>p3(lowest)<br>p3(lowest) |

## 802.1p tag: the number of 802.1p tag

**Send priority:** the priority to transmit. The traffic matches the 802.1p filed will be assigned this priority.

# (3) DSCP

If the QoS policy is "DSCP based", you should configure the DSCP setting. Press the "DSCP config" button to configure the DSCP priority.

| Entries in this table are used to                                                                                                | assign the precedence for each incoming packet based on specified policy.                  |                         |
|----------------------------------------------------------------------------------------------------|--------------------------------------------------------------------------------------------|-------------------------|
| Contig Procedure:<br>1: set traffic rule                                                                                         |                                                                                            |                         |
| 2: assign the precedence or add                                                                                                  | marker for different stream.                                                               |                         |
|                                                                                                    |                                                                                            |                         |
| IP QoS:                                                                                                    | O disable 💿 enable                                                                         |                         |
| Apply                                                                                                    |                                                                                            |                         |
| QoS Policy:                                                                                                    | DSCP based                                                                                 |                         |
| Schedule Mode:                                                                                                    | strict prior                                                                               |                         |
|                                                                                                    | 92 🔉 🔻 🖄 🏈 802.1p setting 🛛 🗙                                                              | _                       |
| DSCP Set<br>this page is used to config dscp                                                                                     | 92 🔎 👻 🖉 🖄 🏉 802.1p setting 🛛 🗙                                                            |                         |
| DSCP tag:                                                                                                    | 92 P - B C X & 802.1p setting ×                                                            |                         |
| DSCP Set<br>bis page is used to config dscp<br>DSCP tag:<br>Transmit Prior:                                                      | 92 P + D C X @ 802.1p setting ×                                                            |                         |
| DSCP Set<br>this page is used to config dscp<br>DSCP tag:<br>Transmit Prior:<br>Delete Add clo                                   | 92 P • R C X & 802.1p setting *                                                            |                         |
| DSCP Set<br>this page is used to config dscp<br>DSCP tag:<br>Transmit Prior:<br>Delete Add clo<br>dscp rule list:                | 92 P + C C X S 802.1p setting *                                                            |                         |
| C C C C C C C C C C C C C C C C C C C                                                                                            | 92 P + R C X & 802.1p setting X<br>p priority.<br>24 (0-63)<br>p2 V<br>SE<br>DSCP tag      | Transmit priority       |
| DSCP Set<br>this page is used to config dscp<br>DSCP tag:<br>Transmit Prior:<br>Delete Add clo<br>dscp rule list:<br>Select<br>@ | 92 P + C C X & 802.1p setting ×<br>priority.<br>24 (0-63)<br>p2 v<br>set<br>DSCP tag<br>24 | Transmit priority<br>p2 |

## DSCP tag: the value of the DSCP filed

**Transmit prior:** the priority to transmit. The traffic matches the DSCP filed will be assigned this priority.

| DSCP Set this page is used to config dscp priority. |            |                   |
|-----------------------------------------------------|------------|-------------------|
| DSCP tag:                                           | (0-63)     |                   |
| Transmit Prior:                                     | p3(lowest) |                   |
| Delete Add close                                    |            |                   |
| 💿 dscp rule list:                                   |            |                   |
| Select                                              | DSCP tag   | Transmit priority |
| 0                                                   | Q          | p2                |
| Ø                                                   | 8          | p1                |
| Ø                                                   | 24         | p2                |
| Ø                                                   | 25         | p3                |

# 4.3.4 CWMP

CPE WAN Management Protocol (CWMP) is a protocol for communication between a CPE and Auto-Configuration Server (ACS). The router offers CWMP feature. The function supports TR-069 protocol which collects information, diagnoses the devices and configures the devices automatically via ACS (Auto-Configuration Server).

Choose **Advanced->CWMP**, you can configure the TR-069 CPE. Here you may change the setting for the ACS's parameters.

| m Pouto                         | TR-069 Configuration<br>This page is used to configure the TF | R-069 CPE. Here you may change the set      | tting for the ACS's parameters |
|---------------------------------|---------------------------------------------------------------|---------------------------------------------|--------------------------------|
| NAT                             | ACS:                                                          |                                             |                                |
| QoS                             | Enable:                                                       |                                             |                                |
| S CWMP                          | URL:                                                          | http://172.21.70.44/cpe/?pd128              |                                |
| > CWMP                          | User Name:                                                    | rtk                                         |                                |
| Port Mapping                    | Password:                                                     | rtk                                         |                                |
| V Others                        | Periodic Inform Enable:                                       | 🔿 Disable 💌 Enable                          | -                              |
|                                 | Periodic Inform Interval:                                     | 300                                         | seconds                        |
| Attention Config is modified to |                                                               |                                             |                                |
| make it effective forever!      | Connection Request:                                           |                                             |                                |
| save                            | User Name:                                                    | rik                                         |                                |
|                                 | Password:                                                     | rtk                                         |                                |
|                                 | Path:                                                         | /tr069                                      |                                |
|                                 | Port:                                                         | 7547                                        | 1                              |
|                                 |                                                               | 1                                           |                                |
|                                 | Debug:                                                        |                                             |                                |
|                                 | ACS Certificates CPE:                                         |                                             |                                |
|                                 | ACS Certificates CPE:                                         | No CYes                                     |                                |
|                                 | Show Message:                                                 | Disable C Enable                            |                                |
|                                 | CPE Sends GetRPC:                                             | Disable C Enable                            |                                |
|                                 | Skip MReboot:                                                 | Disable      Enable                         |                                |
|                                 | Delay:                                                        | Disable      Enable     Disable     Disable |                                |
|                                 | Auto-Execution.                                               |                                             |                                |
|                                 | Apply Changes Reset                                           |                                             |                                |
|                                 | Certificate Management:                                       |                                             |                                |
|                                 | CPE Certificate Password:                                     | Client                                      | pply Undo                      |
|                                 | CPE Certificate:                                              |                                             | )版 Upload Delete               |
|                                 | CA Certificate:                                               | 3                                           | 初览 Upload Delete               |

defined in "Periodic Inform Interval" field; when this field is disabled, the device will only send Inform RPC to the ACS server once at the system startup. Periodic Inform Interval: the interval to send Inform RPC

#### **Connection Request parameters:**

User Name: username the remote ACS should use when connecting to the device Password: password the remote ACS should use when connecting to the device Path: the path of the device Connection Request URL. Port: the port of the device Connection Request URL

# 4.3.5 Port Mapping

The device provides multiple interface groups, up to five interface groups are supported including one default group. Traffic coming from one interface of a group can only be flowed to the interfaces in the same interface group. Thus, the device can isolate traffic from group to group for soma application. By default, all the interfaces (LAN and WAN) belong to the default group, and the other four groups are all empty. It is possible to assign any interface to any group but only one group.

Choose Advanced->Port Mapping page, you can configure the mapping group.

|                                                                                    | Port Mapping Configuration<br>To manipulate a mapping group:<br>1. Select a group from the table<br>2. Select interfaces from the available/grouped interface list and add it to the grouped/available interface list usi<br>to manipulate the required mapping of the ports.<br>3. Click "Apply Changes" button to save the changes.<br>Note that the selected interfaces will be removed from their existing groups and added to the new group<br>© Disable © Enable | ng the arrow buttons      |
|------------------------------------------------------------------------------------|----------------------------------------------------------------------------------------------------|---------------------------|
| Others     Attention Config is modified to     make it effective forevert     save | VAN  pppoe1  LAN1 LAN4 Wan-vap1 Wian-vap0  LAN2 LAN3 Wlan Wlan-vap2 Wlan-vap3                                                                                                    |                           |
|                                                                                    | Select         Interfaces           Default         LAN1,LAN2,LAN3,LAN4 wlan,wlan-vap0,wlan-vap1,wlan-vap2,wlan-vap3,pppe1           @ Group1         Group2           @ Group3         Group4                                                                                                    | Status<br>Enabled<br><br> |

You can enable or disable the port mapping function of the device by the select radio button.

If "Enable" radio is selected, you can configure the mapping group as follow steps:

**Step1:** Select a group from the table, then you can see the available interface (LAN and WAN) and grouped interface list

**Step2:** Select interfaces from the available and grouped interface list and add it to the "Interface group" using "Add>" button or delete it to the "Interface group" using ">Del" button to manipulate the required mapping of the ports.

**Step3:** Click "Apply" button to finish the configuration.

# 4.4 Firewall

# 4.4.1 MAC filter

In order to management your local network better, you can use the MAC address filter function to control the internet access.

| 3 MAC Filter     | MAC Filtering<br>Entries in this table are used to rest<br>of such filters can be helpful in secu | trict certain types of data packets from<br>tring or restricting your local network. | your local network to internet throug | in the Gateway. Use |
|------------------|---------------------------------------------------------------------------------------------------|--------------------------------------------------------------------------------------|---------------------------------------|---------------------|
| > MAC Filter     | Outgoing Default Policy                                                                           | O Deny  Allow                                                                        |                                       |                     |
| V IP/Port Filter | Incoming Default Policy                                                                           | Deny Allow                                                                           |                                       |                     |
| URL Filter       | Apply                                                                                             |                                                                                      |                                       |                     |
| V DoS            | Direction:                                                                                        | Outgoing -                                                                           |                                       |                     |
|                  | Action:                                                                                           | Deny C Allow                                                                         |                                       |                     |
|                  | Source MAC:                                                                                       | (ex. 00E086                                                                          | (710502)                              |                     |
|                  | Destination MAC:                                                                                  | (ex. 00E086                                                                          | 710502)                               |                     |
|                  | Add                                                                                               |                                                                                      |                                       |                     |
|                  | Ourrent MAC Filter Table                                                                          | 6                                                                                    |                                       |                     |
|                  | Select Direction                                                                                  | Source MAC                                                                           | Destination MAC                       | Action              |

Go to Firewall->MAC Filter page, you can set the MAC filtering rules.

**Outgoing/Incoming Default Policy:** the default action of outgoing/incoming connection. It can be "Deny" or "Allow". If the connection doesn't match any MAC filtering rules, the router will handle the connection with the default action you have set.

Direction: the direction of the filter entry, it can be "Outgoing" or "Incoming".

**Action:** the action of the filter entry, it can be "Deny" or "Allow". If the action is "Deny", the connection matches the filter rule will be denied, if the action is "Allow", the connection matches the filter rule will be allowed.

**Source MAC:** the source MAC address of the filter entry, if empty means matches any source MAC address.

**Destination MAC:** the destination MAC address of the filter entry, if empty means matches any source MAC address.

**Current MAC Filter Table:** it shows the current MAC filtering rules. You can delete the entry on the list.

| Select | Direction | Source MAC        | Destination MAC   | Action |
|--------|-----------|-------------------|-------------------|--------|
|        | outgoing  | 00:e0:86:71:05:02 | 00:e0:86:71:05:01 | deny   |
|        | incoming  | 00:e0:86:71:05:02 | 00:e0:86:71:05:03 | deny   |
| E      | outaoina  | 00:e0:86:71:05:02 | 00:e0:86:71:05:04 | allow  |

# 4.4.2 IP/Port Filter

# 4.4.2.1 IP/Port Filter

Go to **Firewall->IP/Port Filter** page, you can set the IP/Port filter rules to secure or restrict your local network.

| MAC Filter                                             | Entries in this table are used to res<br>of such filters can be helpful in sec | strict certain types of data pa<br>suring or restricting your loca | ackets from your local netw<br>al network. | ork to internet through the G | ateway. Us |
|--------------------------------------------------------|--------------------------------------------------------------------------------|--------------------------------------------------------------------|--------------------------------------------|-------------------------------|------------|
| IP/Port Filter     IP/Port Filter     IPv6/Port Filter | Outgoing Default Policy                                                        | Permit Deny                                                        |                                            |                               |            |
| VRL Filter                                             | Rule Action: 💿 F                                                               | ermit 🔘 Deny                                                       |                                            |                               |            |
| V ACL                                                  | Protocol: IP                                                                   | •                                                                  |                                            |                               |            |
| V DoS                                                  | Direction: Ups                                                                 | stream                                                             |                                            |                               |            |
|                                                        | Source IP Address:                                                             |                                                                    | Mask Address:                              | 255.255.255.255               |            |
| Attention Config is modified to                        | Dest IP Address:                                                               |                                                                    | Mask Address:                              | 255.255.255.255               |            |
| save                                                   | SPort:                                                                         |                                                                    | DPort:                                     | -                             |            |
|                                                        | Enable:                                                                        |                                                                    |                                            |                               |            |
|                                                        | Apply Changes Re                                                               | oset                                                               | Help                                       |                               |            |
|                                                        | Ourrent Filter Table:                                                          |                                                                    |                                            |                               |            |

On the front of the page, you can see the default action of outgoing/incoming connection. If the IP connection doesn't match any filter rules, the router will handle the connection with the default action setting. **Rule Action:** the filter mode of this entry, it can be "Permit" and "Deny". If the mode is "Permit", the IP connection matches the rule will be permitted, if the mode is "Deny", the IP connection matches the rule will be denied.

Protocol: the protocol of this entry, it can be "IP", "ICMP", "TCP" and "UDP".

Direction: the direction of this entry, it can be "upstream" and "Downstream".

Source IP Address/ Mask Address: the source IP address and mask address of the entry.

Dest IP Address/ Mask Address: the destination IP address and mask address of the entry.

**Sport:** If the protocol is "TCP" or "UDP", you should set the source port of the entry, it can be a single port or a port range.

**Dport:** If the protocol is "TCP" or "UDP", you should set the destination port of the entry, it can be a single port or a port range.

**Enable:** enable or disable this filter entry.

**Current Filter table:** it shows the current filter rules. You can enable or disable or delete the filter entry.

| 💮 Curi | rent Filter | Table:                            |       |                                   |       |        |           |                   |
|--------|-------------|-----------------------------------|-------|-----------------------------------|-------|--------|-----------|-------------------|
| Rule   | Protocol    | Source IP/Mask                    | SPort | Dest IP/Mask                      | DPort | State  | Direction | Action            |
| permit | ip          | 192.168.1.100/255.255.<br>255.255 |       | 192.168.1.102/255.255.<br>255.255 |       | enable | Upstream  | disable<br>Delete |

## 4.4.2.2 IPv6/Port Filter

Click IPv6/Port Filter in the left pane, the page shown in the following figureappears.

Entries in this table are used to restrict certain types of ipv6 datapackets from your local network to the Internet through the Gateway.

| MAC Filter       | Use of such filters can be helpt | ful in securing or restricting your lo | cal network.   |         |
|------------------|----------------------------------|----------------------------------------|----------------|---------|
| IP/Port Filter   | Outgoing Default Policy          | Permit Deny                            |                |         |
| IPv6/Port Filter | Incoming Default Policy          | 🖱 Permit 🍥 Deny                        |                |         |
| URL Filter       | Rule Action:                     | Permit O Deny                          |                |         |
| ACL              | Protocol:                        | IPv6 🔻                                 | Icmp6Type:     | PING6 - |
| DoS              | Direction:                       | Upstream 👻                             |                |         |
|                  | Source IPv6 Address:             |                                        | Prefix Length: |         |
|                  | Dest IPv6 Address:               |                                        | Prefix Length: |         |
|                  | SPort:                           | -                                      | DPort:         |         |
|                  | Enable:                          |                                        |                |         |
|                  | Apply Changes                    | Reset                                  | Help           |         |

Outgoing Default Action: Display current lan to wan default action

Incoming Default Action: Display current wan to lan default action

Rule Action: Specify the rule action: Permit or Deny

Protocol: Specify the rule protocols: IPv6, ICMP6, TCP or UDP

**Icmp6Type:** When protocol is selected ICMP6, user specify icmp6type, now only support PING6

**Direction:** "Upstream" means lan to wan; "Downstream" meanswan to lan.

Source IPv6 Address: Specify the source ipv6 address

Prefix Length: Specify the source ipv6 address prefix length

Dest IPv6 Address: Specify the destination ipv6 address

Prefix Length: Specify the destination ipv6 address prefix length

Sport: Specify source port when select TCP or UDP

DPort: Specify destination port when select TCP or UDP

Enable: Enable or disable this filter rule

Apply Changes: Add the rule to system

**Reset:** Reset above items

# 4.4.3 URL filter

In order to manage the site control of your local LAN client, you can use URL filtering function to specify which site can't be accessed.

#### Go to Firewall->URL Filter page, you can add and delete the filtered keyword.

|                                                               | URL Blocking Configurat               | ion<br>Iterad kawword. Hara you can add/dalata filterad kawword |  |
|---------------------------------------------------------------|---------------------------------------|-----------------------------------------------------------------|--|
| MAC Filter                                                    | This page is used to configure the in | neres neyword, risie jou can adouterers interes neyword.        |  |
| V IP/Port Filter                                              | URL Blocking Capability:              | 🖲 Disable 🔘 Enable                                              |  |
| <b>5</b> URL Filter                                           | Apply Channes                         |                                                                 |  |
| > URL Filter                                                  | uppi) changed                         |                                                                 |  |
|                                                               | Keyword:                              | L'en la la la la la la la la la la la la la                     |  |
| ACL                                                           | International Constantion             |                                                                 |  |
| U DoS                                                         | AddKeyword Delete Selec               | ted Keyword                                                     |  |
|                                                               | URL Blocking Table:                   |                                                                 |  |
|                                                               | Select                                | Filtered Keyword                                                |  |
| Attention Config is modified to<br>make it effective forever! |                                       |                                                                 |  |
| save                                                          |                                       |                                                                 |  |

**URL Blocking Capability:** Enable or disable the URL filtering function. If it is enabled, the access to the site which matches the keyword will be blocked by the router, if it is disabled, nothing will be done.

Keyword: the keyword of the site you want to block.

**URL Blocking Table:** it shows the current URL filtering entry. You can delete the selected entry.

| URL Blocking Table: |                                                 |  |
|---------------------|-------------------------------------------------|--|
| Filtered Keyword    |                                                 |  |
| google.com.hk       |                                                 |  |
| hao123.com          |                                                 |  |
|                     | Filtered Keyword<br>google.com.hk<br>hao123.com |  |

# 4.4.4 ACL

ACL function is used to specify which services are accessible from LAN or WAN side.

#### 4.4.4.1 ACL

Go to Firewall->ACL page, you can set the ACL entry.

| MAC Filter                    | You can specify which services a<br>Entries in this ACL table are used<br>Gateway. | rre accessable form LAN or WAN side.<br>d to permit certain types of data packets | from your local network or Internet network to the |
|-------------------------------|------------------------------------------------------------------------------------|-----------------------------------------------------------------------------------|----------------------------------------------------|
| V IP/Port Filter              | Using of such access control can                                                   | be helpful in securing or restricting the                                         | Gateway managment                                  |
| VRL Filter                    | Direction Select:                                                                  | LAN Ø WAN                                                                         |                                                    |
| > ACL                         |                                                                                    |                                                                                   |                                                    |
| > IPv6 ACL                    | LAN ACL Switch:                                                                    | C Enable                                                                          | Uisable                                            |
|                               | Арру                                                                               |                                                                                   |                                                    |
| V DoS                         | ID Address                                                                         |                                                                                   | (The ID 0.0.0.0 concept any ID )                   |
|                               | IP Autress.                                                                        |                                                                                   | (The IP 0.0.0.0 represent any IP )                 |
| Hostion Config is modified to | Services Allowed:                                                                  |                                                                                   |                                                    |
| nake it effective forever!    | any                                                                                |                                                                                   |                                                    |
| save                          |                                                                                    |                                                                                   |                                                    |
|                               | web 📃                                                                              |                                                                                   |                                                    |
|                               | Telnet                                                                             |                                                                                   |                                                    |
|                               | i ssh                                                                              |                                                                                   |                                                    |
|                               | 🗐 ftp                                                                              |                                                                                   |                                                    |
|                               | 🖾 tftp                                                                             |                                                                                   |                                                    |
|                               | snmp                                                                               |                                                                                   |                                                    |
|                               | 🗖 ping                                                                             |                                                                                   |                                                    |
|                               | Add Reset                                                                          |                                                                                   |                                                    |
|                               | Ourrent ACL Table:                                                                 |                                                                                   |                                                    |
|                               | Select Direction                                                                   | IP Address/Interface                                                              | Service Port Action                                |

Direction Select: the direction of this ACL entry, it can be LAN or WAN.

**LAN ACL Switch:** you can enable or disable the ACL function on LAN side. If it is disabled, all hosts on LAN side can access the services which your router provide. If it is enabled, only the hosts on the ACL list can access the specify services.

**IP Address:** the IP address of the host, if the IP is 0.0.0.0, it means any IP.

**Service Allowed (LAN side):** the allowed services which the host can access. It can be "any", or any specified service, such as "web", "telnet", "ftp", "tftp", "snmp" and "ping". If select "any", it means the host can access all the services the router provides.

If the direction is WAN, there are some different settings with LAN side.

| MAC Filter                      | ACL Configuration<br>You can specify which services are accessable form LAN or WAN side.<br>Entries in this ACL table are used to permit certain types of data packets from your local network or Internet network to the |  |  |
|---------------------------------|----------------------------------------------------------------------------------------------------|--|--|
| IP/Port Filter                  | Gateway.<br>Using of such access control can be helpful in securing or restricting the Gateway managment.                                                                                                    |  |  |
| V URL Filter                    | Direction Select: O LAN 🖲 WAN                                                                                                    |  |  |
| > ACL<br>> IPv6 ACL             | WAN Setting:                                                                                                    |  |  |
| V Dos                           | WAN Interface: pppoel  Services Allowed:                                                                                                    |  |  |
| Attention Config is modified to | einer                                                                                                    |  |  |
| save                            | □ ssh                                                                                                    |  |  |
|                                 | 🖾 ftp                                                                                                    |  |  |
|                                 | 🗇 thp                                                                                                    |  |  |
|                                 | Snmp                                                                                                    |  |  |
|                                 | D ping                                                                                                    |  |  |
|                                 | Add Reset                                                                                                    |  |  |
|                                 | Current ACL Table:                                                                                                    |  |  |

WAN Setting: the setting of WAN side, it can be "Interface" or "IP Address".

| WAN Setting:      | Interface            |
|-------------------|----------------------|
| WAN Interface:    | IP Address<br>pppoen |
| Services Allowed: |                      |

If it is "Interface", you should specify a WAN interface for this ACL entry.

| Direction Select: | 🗇 LAN 🔘 WAN |  |
|-------------------|-------------|--|
| WAN Setting:      | Interface 💌 |  |
| WAN Interface:    | pppoe1 -    |  |
| Services Allowed: | any         |  |

If the WAN setting is "IP Address", you should specify the IP address of the host on WAN side.

| Direction Select: | © LAN                                                            |
|-------------------|------------------------------------------------------------------|
| WAN Setting:      | IP Address 💌                                                     |
| IP Address:       | 192.168.1.100 - 192.168.1.109 (The IP 0.0.0.0 represent any IP ) |
| Services Allowed: |                                                                  |

**Service Allowed:** you can specify the service and opened port for this service on WAN side. The host access the specified port can obtain the specified service the router provides.

| Direction Select: | O LAN O WAN |
|-------------------|-------------|
| WAN Setting:      | Interface 💌 |
| WAN Interface:    | any 💌       |
| Services Allowed: |             |
| ✓ web             | Port: 80    |
| 🗹 telnet          | Port: 23    |
| l ssh             | Port: 22    |
| IV ftp            | Port: 21    |
| V tftp            | Port: 69    |
| <b>I</b> Snmp     | Port: 161   |
| 🗹 ping            |             |

Current ACL Table: it shows the current ACL setting.

| Current A | ACL Table: |                      |         |      |        |
|-----------|------------|----------------------|---------|------|--------|
| Select    | Direction  | IP Address/Interface | Service | Port | Action |
| 0         | LAN        | 0.0.0.0              | web     | 80   | Delete |
| 1         | WAN        | pppoe1               | telnet  | 23   | Delete |

# 4.4.4.2 ACL IPv6 Configuration

Click IPv6 ACL in the left pane, the page shown in the following figure appears. Entries in this ACL table permit certain types of data packets from your localnetwork or the Internet to the Gateway
| MAC Filter     | ACL Configuration<br>You can specify which servic<br>Entries in this ACL table are<br>Gateway. | ces are accessable form LAN or WAN side<br>used to permit certain types of data packe | ts from your local netw | ork or Internet | i network to the |
|----------------|------------------------------------------------------------------------------------------------|---------------------------------------------------------------------------------------|-------------------------|-----------------|------------------|
| IP/Port Filter | Using of such access contro                                                                    | ol can be helpful in securing or restricting th                                       | he Gateway managme      | nt.             |                  |
| 🙎 URL Filter   | Direction Select:                                                                              |                                                                                       |                         |                 |                  |
| ACL            | Direction select.                                                                              |                                                                                       |                         |                 |                  |
| > ACL          |                                                                                                |                                                                                       |                         |                 |                  |
| > IPv6 ACL     | LAN ACL Switch:                                                                                | C Enable                                                                              | Oi                      | sable           |                  |
|                | Apply                                                                                          |                                                                                       |                         |                 |                  |
| DoS            |                                                                                                |                                                                                       |                         |                 |                  |
|                | IP Address:                                                                                    |                                                                                       | ı                       |                 |                  |
|                | Services Allowed:                                                                              |                                                                                       |                         |                 |                  |
|                | 🗹 Any                                                                                          |                                                                                       |                         |                 |                  |
|                | Add Reset                                                                                      |                                                                                       |                         |                 |                  |
|                | Current IPv6 ACL T                                                                             | able:                                                                                 |                         |                 |                  |
|                | Direction                                                                                      | IPv6 Address/Interface                                                                | Service                 | Port            | Action           |
|                | WAN                                                                                            | any                                                                                   | ping6                   | -               | Delete           |

**Direction Select:** Select the router interface. You can select LAN or WAN. In this example, LAN is selected

LAN ACL Switch: Select it to enable or disable ACL function.

**IP Address:** Enter the IPv6 address of the specified interface. Only the IPv6 address that is in the same network segment with the IPv6 address of the specified interface can access the router.

**Services Allowed:** You can choose the following services from LAN: Web, Telnet, FTP, TFTP, SNMP or PING. You can also choose all the services.

Add: After setting the parameters, click it to add an entryto the Current IPv6 ACL Table

**Reset:** Click it to refresh this page.

Set direction of the data packets to WAN, the page shown in the following figureappears

| MAC Filter | You can specify which servic<br>Entries in this ACL table are<br>Gateway.<br>Using of such access contro | es are accessable form LAN or WAN side.<br>used to permit certain types of data packet<br>I can be helpful in securing or restricting th | s from your local netw<br>e Gateway managme | vork or Internet | t network to the |
|------------|----------------------------------------------------------------------------------------------------|----------------------------------------------------------------------------------------------------|---------------------------------------------|------------------|------------------|
| URL Filter | Direction Select:                                                                                        | 🔘 LAN 💿 WAN                                                                                                    |                                             |                  |                  |
| ACL        |                                                                                                    |                                                                                                    |                                             |                  |                  |
| ACL        | WAN Setting:                                                                                             | Interface 👻                                                                                                    |                                             |                  |                  |
|            | WAN Interface:                                                                                           | WAN1 -                                                                                                    |                                             |                  |                  |
| DoS        | Services Allowed:                                                                                        |                                                                                                    |                                             |                  |                  |
|            | C web                                                                                                    |                                                                                                    |                                             |                  |                  |
|            | 🔲 teinet                                                                                                 |                                                                                                    |                                             |                  |                  |
|            | 🕅 ssh                                                                                                    |                                                                                                    |                                             |                  |                  |
|            | 🕅 ftp                                                                                                    |                                                                                                    |                                             |                  |                  |
|            | 🗖 tftp                                                                                                   |                                                                                                    |                                             |                  |                  |
|            | 🕅 snmp                                                                                                   |                                                                                                    |                                             |                  |                  |
|            | 🕅 ping6                                                                                                  |                                                                                                    |                                             |                  |                  |
|            | Add Reset                                                                                                |                                                                                                    |                                             |                  |                  |
|            | Current IPv6 ACL T                                                                                       | able:                                                                                                    |                                             |                  |                  |
|            | Direction                                                                                                | IPv6 Address/Interface                                                                                                    | Service                                     | Port             | Action           |
|            | WAN                                                                                                    | any                                                                                                    | nina6                                       |                  | Delete           |

**Direction Select:** Select the router interface. You can select LAN or WAN. In this example, WAN is selected.

WAN Setting: You can choose Interface or IPv6 Address.

WAN Interface: Choose the interface that permits data packets from WAN to access the router.

**IP Address:** Enter the IPv6 address on the WAN. Only the IPv6 address that is in the same network segment with the IPv6 address on the WAN can access the router.

Services Allowed: You can choose the following services from WAN: Web, Telnet, FTP

, TFTP, SNMP, or PING. You can also choose all the services.

Add: After setting the parameters, click it to add an entryto the Current IPv6 ACL Table.

Reset: Click it to refresh this page

## 4.4.5 DoS

## DoS

The router provides a protection of Denial of Service attack.

Go to Firewall->DoS page, you can configure the dos parameters. You can enable or disable the DoS prevention, and you can also specify the hack item.

|                | DoS Setting               | an availed attained by backare to provent leadimate users of a service from  |
|----------------|---------------------------|------------------------------------------------------------------------------|
| MAC Filter     | using that service.       | are explicit attempt of mackets to prevent regulated users of a service non- |
| IP/Port Filter | Enable DoS Prevention     |                                                                              |
| URL Filter     |                           |                                                                              |
| ACL            | Whole System Flood: SYN   | 100 Packets/Second                                                           |
| > DoS          | Whole System Flood: FIN   | 100 Packets/Second                                                           |
|                | Whole System Flood: UDP   | 100 Packets/Second                                                           |
|                | Whole System Flood: ICMP  | 100 Packets/Second                                                           |
|                | Per-Source IP Flood: SYN  | 100 Packets/Second                                                           |
|                | Per-Source IP Flood: FIN  | 100 Packets/Second                                                           |
|                | Per-Source IP Flood: UDP  | 100 Packets/Second                                                           |
|                | Per-Source IP Flood: ICMP | 100 Packets/Second                                                           |
|                | TCP/UDP PortScan          | Low Sensitivity                                                              |
|                | ICMP Smurf                |                                                                              |
|                | IP Land                   |                                                                              |
|                | IP Spoof                  |                                                                              |
|                | IP TearDrop               |                                                                              |
|                | PingOfDeath               |                                                                              |
|                | TCP Scan                  |                                                                              |
|                | TCP SynWithData           |                                                                              |
|                | UDP Bomb                  |                                                                              |
|                | UDP EchoChargen           |                                                                              |
|                | Select ALL Clear ALL      |                                                                              |
|                | Enable Source IP Blocking | 300 Block time (sec)                                                         |
|                | Apply Changes             |                                                                              |

## 4.5 Maintenance

## 4.5.1 Upgrade

## 4.5.1.1 Firmware upgrade

The router supports the firmware upgrade from HTTP.

Go to Maintenance->Update->Firmware Update page, you can upgrade the firmware to the new version on the screen. Make sure the firmware or romfile you want to use is on the local hard drive of the computer. Click **Browse** to find the local hard drive and locate the firmware or romfile to be used for upgrade.

| > Update          | Upgrade Firmware<br>This page allows you upgrade the ADSL Rout<br>upload because it may crash the system. | er firmware to new version. Please note, do not power off the device during the |
|-------------------|----------------------------------------------------------------------------------------------------|---------------------------------------------------------------------------------|
| > Fireware Update | Note: System will reboot after file is upload                                                             | ed.                                                                             |
| > Backup/Restore  | Select File:                                                                                              | Erowse                                                                          |
| Password          | Upload Reset                                                                                              |                                                                                 |
| 🙎 Reboot          |                                                                                                    |                                                                                 |
| Y Time            |                                                                                                    |                                                                                 |
| 👱 Log             |                                                                                                    |                                                                                 |
| Diagnostics       |                                                                                                    |                                                                                 |

#### To upgrade the router's firmware, follow these instructions below:

Step 1: Download a more recent firmware upgrade file.

Step 2: Type the path and file name of the update file into the 'Select File' field. Or click the Browse button to locate the update file.

Step 3: Click the Upload button.

#### Note:

1) New firmware versions are posted at http://www.netis-systems.com and can be downloaded for free. If the router is not experiencing difficulties, there is no need to download a more recent firmware version, unless the version has a new feature that you want to use.

2) When you upgrade the router's firmware, you may lose its current configurations, so please back up the router's current settings before you upgrade its firmware.

3) Do not turn off the router or press the Reset button while the firmware is being upgraded.

4) The router will reboot after the upgrading has been finished.

You should select the correct firmware image first, and then apply the "Upload" button.

## 4.5.1.2 Backup/Restore

76

Go to Maintenance->Update->Backup/Restore page, you can save the current configuration settings to a file, and you can also restore the settings from a configuration file.

| > Update                           | Backup/Restore Settings<br>Once the router is configured you ca<br>option to load configuration settings | an save the configuration s | ettings to a configuration file on your hard drive. You also have the |
|------------------------------------|----------------------------------------------------------------------------------------------------|-----------------------------|-----------------------------------------------------------------------|
| Fireware Update     Backup/Restore | Save Settings to File:                                                                                   | Save                        |                                                                       |
| V Password<br>V Reboot             | Load Settings from File:                                                                                 |                             | Browse, Upload                                                        |
| ♥ Time<br>♥ Log<br>♥ Diagnostics   |                                                                                                    |                             |                                                                       |

## To back up the Modem Router's current settings:

Step 1: Click the Save button, you can see:

| Prevale Opulate            | Save Settings to File:                                                                                                    |                     |       |
|----------------------------|----------------------------------------------------------------------------------------------------|---------------------|-------|
| Backup/Restore             | Save As                                                                                                    |                     | x     |
| Password                   | Computer >                                                                                                    | ← ← Search Computer | Q     |
| Rebect                     | Organize 👻                                                                                                    |                     | s • 0 |
| Time<br>Log<br>Diagnostics | <ul> <li>Hard Disk Drives (4)</li> <li>SkyDrive</li> <li>SkyDrive</li> <li>Libraries</li> <li>Documents</li> <li>Music</li> <li>Pictures</li> <li>Videos</li> <li>Computer</li> <li>Local Disk (C:)</li> <li>Stree of 117 GB</li> <li>Other (F:)</li> <li>To GB free of 133 GB</li> </ul> |                     | E     |
|                            | File name: config.img                                                                                                    |                     |       |

Step 2: Click Save button to save the file as the appointed file.

## To restore the Modem Router's settings:

Step 1: Click the Browse button, you can see:

| reware Update<br>ackup/Restore | Save Settings to File: Save                                                                                                    |      |                  |   |
|--------------------------------|----------------------------------------------------------------------------------------------------|------|------------------|---|
| assword                        | Load Settings from File:                                                                                                    |      | Browse Upload    | ] |
| Reboot                         | Choose File to Upload                                                                                                    |      |                  | × |
| lime                           | 🚱 🔵 💌 🖡 « Program Data (D:) 🕨 Downloads                                                                                                    | ▼ 4y | Search Downloads | P |
| .og                            | Organize 🔻 New folder                                                                                                    |      | · ·              | 0 |
| iagnostics                     | <ul> <li>Favorites</li> <li>Desktop</li> <li>Recent Places</li> <li>Downloads</li> <li>SkyDrive</li> <li>Libraries</li> <li>Documents</li> <li>Music</li> <li>Pictures</li> <li>Videos</li> <li>Local Disk (C:)</li> <li>K (C:)</li> </ul> |      |                  |   |

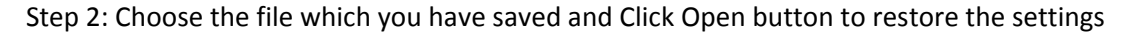

## 4.5.2 Password

Go to Maintenance->Password page, you can configure the user account of the router. Here you can add user account to access the web server, and modify the password of the specified user.

| poate              |                   |             |           |
|--------------------|-------------------|-------------|-----------|
| Password           | User Name:        |             |           |
| assword            | Privilege:        | User        |           |
| Reboot             | Old Password:     | Root        | ]         |
| Time               | New Password:     |             | ]         |
| .og<br>Diagnostics | Confirm Password: |             | ]         |
|                    | Add Modify Delete | Reset       |           |
|                    | Salant            | Upor Namo   | Drivilana |
|                    | select            | User mallie | Privilege |

#### To create a account:

Step 1: Type a user name and it's password which you have remembered

| Osci Account connutration |
|---------------------------|
|---------------------------|

| This page is used to add user account to acc | ess the web server of ADSL Router. Empty user name or password is not allowed. |
|----------------------------------------------|--------------------------------------------------------------------------------|
| User Name:                                   | user2                                                                          |
| Privilege:                                   | User                                                                           |
| Old Password:                                |                                                                                |
| New Password:                                | •••                                                                            |
| Confirm Password:                            | •••                                                                            |
| Add Modify Delete Reset                      |                                                                                |

Step 2: Click Add button to create a user account

| 🕘 User Account Table: |           |           |
|-----------------------|-----------|-----------|
| Select                | User Name | Privilege |
| 0                     | admin     | root      |
| 0                     | user      | user      |
| Ó                     | user2     | user      |

### To change a password of a account:

Step 1: Choose a account which you want to change the password.

| er Account Table: |           |           |
|-------------------|-----------|-----------|
| Select            | User Name | Privilege |
| 0                 | admin     | root      |
| 0                 | user      | user      |
| 0                 | user2     | user      |
|                   |           |           |

Step 2: Fill up the Old password, New password and Confirm password , then click Modify button to save it.

#### User Account Configuration

This page is used to add user account to access the web server of ADSL Router. Empty user name or password is not allowed.

| User Name:              | user |
|-------------------------|------|
| Privilege:              | User |
| Old Password:           |      |
| New Password:           |      |
| Confirm Password:       |      |
| Add Modify Delete Reset |      |

#### Note:

1) If you login the router by root account you can change all accounts' password, There is only root account that can access Web-Management interface. The default User Name is admin, and the password is admin.

2) When you change the password, you should enter the new password twice, and then click Add to make the new password take effect.

## 4.5.3 Reboot

Go to **Maintenance->Reboot** page, you can commit changes to system memory and reboot your device with different configuration.

| V Update                                                     | Commit/Reboot<br>This page is used to commit ch | nanges to system memory and reboot your system with different configuration | 15 |
|--------------------------------------------------------------|-------------------------------------------------|-----------------------------------------------------------------------------|----|
| V Password                                                   | Reboot from:                                    | Save Current Configuration                                                  |    |
| Reboot                                                       | Commit Changes Res                              | set Reboot                                                                  |    |
| * Nebbot                                                     |                                                 |                                                                             |    |
| ✓ Time                                                       |                                                 |                                                                             |    |
| Diagnostics                                                  |                                                 |                                                                             |    |
|                                                              |                                                 |                                                                             |    |
| ttention Config is modified to<br>nake it effective forever! |                                                 |                                                                             |    |
| save                                                         |                                                 |                                                                             |    |

| V Update                                                      | Commit/Reboot<br>This page is used to commit ch | anges to system memory and reboot your system with different configurations. |
|---------------------------------------------------------------|-------------------------------------------------|------------------------------------------------------------------------------|
| Password                                                      | Reboot from:                                    | Save Current Configuration<br>Save Current Configuration                     |
| > Reboot                                                      | Commit Changes Res                              | Reboot                                                                       |
| <ul> <li>Time</li> <li>Log</li> </ul>                         |                                                 |                                                                              |
| <ul> <li>Diagnostics</li> </ul>                               |                                                 |                                                                              |
| Attention Config is modified to<br>nake it effective forever! |                                                 |                                                                              |
| save                                                          |                                                 |                                                                              |

## 4.5.4 Time

Simple Network Timing Protocol (SNTP) is a protocol used to synchronize the system time to the public SNTP server.

Go to **Maintenance->Time** page, you can configure the system time.

| Password                       |                   |                                                  |
|--------------------------------|-------------------|--------------------------------------------------|
| Reboot                         | System Time:      | 1970 Year Jan V Month 1 Day 5 Hour 48 min 54 sec |
| Time                           | DayLight:         | LocaITIME                                        |
| > Time                         | Apply Changes     | Doent                                            |
|                                | Apply changes     | 16361                                            |
| V Log                          | NTP Configuration | n:                                               |
| Diagnostics                    | State:            | Obsable C Enable                                 |
|                                | Server:           |                                                  |
| ttention Config is modified to | Server2:          |                                                  |
| save                           | Interval:         | Every hours                                      |
|                                | Time Zone:        | (GMT) Gambia, Liberia, Morocco, England          |
|                                | GMT time:         | Thu Jan 1 5:48:54 1970                           |
|                                |                   |                                                  |

Server/Server2: the IP address or the host name of the NTP server.

Interval: the interval time of NTP function

Time Zone: the time zone in which the device resides.

When you set the NTP configuration correctly, press the button "Get GMT Time" to start the

NTP function. Then you can see the GMT time obtained from NTP server.

Note: The ADSL Router built-in some NTP Servers, when the Modem Router connects to internet, it will get the system time automatically from the NTP Server. You can also configure the NTP Server address manually, then it will get the time from the specific server firstly.

## 4.5.5 Log

Go to Maintenance->Log page, you can configure the parameters of the system log, and view the system log information.

| Update                        | This page is used to display the<br>">> ", it will display the newest lo | system even<br>g informatio | t log table. By o<br>n below: | checking Error or Notice ( or both)will set the log flag. By clicking the |
|-------------------------------|--------------------------------------------------------------------------|-----------------------------|-------------------------------|---------------------------------------------------------------------------|
| Password                      | Error:                                                                   |                             |                               | Notice:                                                                   |
| Reboot                        |                                                                          |                             |                               |                                                                           |
| Time                          | Apply Changes Reset                                                      |                             |                               |                                                                           |
| Log                           | Event log Table:                                                         |                             |                               |                                                                           |
| Log                           | Sava Loo to Eilo                                                         | an Log Tabl                 |                               |                                                                           |
|                               | Save Log to File                                                         | an Lug Tau                  | e                             |                                                                           |
| Diagnostics                   | Old  << <                                                                | > >>                        | New                           |                                                                           |
|                               |                                                                          |                             |                               |                                                                           |
|                               | Time                                                                     | Index                       | Туре                          | Log Information                                                           |
| tention Config is modified to | Thu Jan 1 0:27:49 1970                                                   | 0                           | other                         | admin web login successfully.                                             |
| ake it effective forever!     | Thu Jan 1 0:46:43 1970                                                   | 1                           | other                         | admin web login successfully.                                             |
| save                          | Thu Jan 1 2:22:56 1970                                                   | 2                           | other                         | admin web login successfully.                                             |
|                               | Thu Jan 1 2:33:31 1970                                                   | 3                           | other                         | admin web login successfully.                                             |
|                               | Thu Jan 1 2:39:58 1970                                                   | 4                           | other                         | user web login successfully.                                              |
|                               | Thu Jan 1 2:42:5 1970                                                    | 5                           | other                         | admin web login successfully.                                             |
|                               | Thu Jan 1 2:54:44 1970                                                   | 6                           | other                         | admin web login successfully.                                             |
|                               | Thu Jan 1 2:56:8 1970                                                    | 7                           | other                         | username=admin password=admin fail                                        |
|                               | Thu Jan 1 2:56:15 1970                                                   | 8                           | other                         | admin web login successfully.                                             |
|                               | Thu Jan 1 3:30:47 1970                                                   | 9                           | other                         | username=admin password=admin fail                                        |
|                               | Thu Jan 1 3:30:56 1970                                                   | 10                          | other                         | admin web login successfully.                                             |
|                               | Thu Jan 1 5:37:1 1970                                                    | 11                          | other                         | username=admin password=admin fail                                        |
|                               | Thu Jan 1 5:37:9 1970                                                    | 12                          | other                         | admin web login successfully.                                             |
|                               | Thu Jan 1 5:54:57 1970                                                   | 13                          | other                         | admin web login successfully.                                             |
|                               |                                                                          |                             |                               |                                                                           |

The router provides several useful diagnostic tools.

## 4.5.6.1 Ping

The router provides a ping command to send a message to the host you specify.

Go to Maintenance->Diagnostics->Ping page, you can ping a host you wanted.

|                                                            | Ping Diagnostic |               |
|------------------------------------------------------------|-----------------|---------------|
| 🦞 Update                                                   | Units           | 403 460 4 400 |
| Password                                                   | Host :          | 192.108.1.100 |
| 🛛 Reboot                                                   | PING            |               |
| 🛛 Time                                                     |                 |               |
| 🛛 Log                                                      |                 |               |
| Diagnostics                                                |                 |               |
| > Ping                                                     |                 |               |
| > Ping6                                                    |                 |               |
| > Traceroute                                               |                 |               |
| > OAM Loopback                                             |                 |               |
| > ADSL Diagnostic                                          |                 |               |
| > Diag-Test                                                |                 |               |
|                                                            |                 |               |
|                                                            |                 |               |
| Attention Config is modified to make it effective forever! |                 |               |

Host: an IP address or host name you want to ping.

## 4.5.6.2 Ping6 Diagnostic

The router provides a ping command to send a message to the host you specify

| Update            |                 |  |
|-------------------|-----------------|--|
|                   | Tarnet Address' |  |
| Password          |                 |  |
| 🙎 Reboot          | Interface:      |  |
| 🗹 Time            | PING            |  |
| 💆 Log             |                 |  |
| Diagnostics       |                 |  |
| > Ping            |                 |  |
| > Ping6           |                 |  |
| > Traceroute      |                 |  |
| > OAM Loopback    |                 |  |
| > ADSL Diagnostic |                 |  |
|                   |                 |  |

## 4.5.6.3 Traceroute

| opuate                                              | Host         |             | NumberOffries ·  | 3        |
|-----------------------------------------------------|--------------|-------------|------------------|----------|
| Password                                            |              |             | Number of thes . | 5        |
| Reboot                                              | Timeout :    | 5000 ms     | Datasize :       | 38 Bytes |
| Time                                                | DSCP :       | 0           | MaxHopCount :    | 30       |
| Log                                                 | Interface :  | any         |                  |          |
| Diagnostics                                         |              |             |                  |          |
|                                                     | traggrauto   | hear Decult |                  |          |
| Ping                                                | traceroute   | now neodic  |                  |          |
| Ping<br>Ping6                                       | traceroute 5 | NOW NESDIC  |                  |          |
| Ping6<br>Traceroute                                 | uaceroute 5  | HOLA NEEDR  |                  |          |
| Ping6 Traceroute OAM Loopback                       |              | NOW ASSOL   |                  |          |
| Ping6 Ping6 Traceroute OAM Loopback ADSL Diagnostic |              | NYA ASOK    |                  |          |

Host: an IP address or host name you want to run trace route command

NumberofTriers: the number of try

Timeout: the time for the trace route command timeout

Datasize: date size of the trace route packet

DSCP

 $\mathbb{R}$ 

MaxHopCount: the maximum hop count

Interface: the interface to which the trace route is to be applied.

For example, you can set the host to www.baidu.com, and then click the "traceroute" button

to start the trace route process. Several times later, you can see the trace route result.

**Traceroute Diagnostic** 

Traceroute 220.181.6.19:

```
1****

2 172.29.38.252 10ms **

3 172.29.63.253 10ms **

4****

5 218.4.16.65 10ms **

6 222.92.175.54 10ms 10ms 10ms

7 202.97.34.53 30ms 30ms 30ms

8 220.181.16.58 40ms 30ms 30ms

9 220.181.16.134 40ms 30ms 30ms

10 220.181.17.150 30ms 30ms 30ms

11 ****

12 220.181.6.19 30ms **
```

traceroute finished!

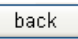

4.5.6.4 OAM loopback

OAM Loopback allows you to verify the connectivity between VP/VC endpoints, as well as segment endpoints within the VP/VC. ATM uses two cell flows: F4 used in VPs and F5 used in VCs.

Go to Maintenance->Diagnostics->OAM Loopback page, you can perform the loopback function to check the connectivity of the VCC.

| 🗴 Update          | Connectivity verification is supported by the use of the OAM loopback capability for both VP and VC connections. This page is use<br>to perform the VCC loopback function to check the connectivity of the VCC. |
|-------------------|----------------------------------------------------------------------------------------------------|
| Password          | Flow Type:                                                                                                    |
| Reboot            | F5 Segment                                                                                                    |
| v Time            | © F5 End-to-End                                                                                                    |
| Diagnostics       | © F4 Segment                                                                                                    |
| > Ping            | © F4 End-to-End                                                                                                    |
| > Ping6           | VPI:                                                                                                    |
| > Traceroute      |                                                                                                    |
| > DAM Loopback    | VCI:                                                                                                    |
| > ADSL Diagnostic | Go!                                                                                                    |
| > Diag-Test       |                                                                                                    |

Flow type: the ATM OAM flow type. The selection can be F5 Segment, F5 End-to-End, F4

Segment or F4 End-to-End.

VPI: the VPI number you want to do the loopback diagnostics

VCI: the VCI number you want to do the loopback diagnostics

## 4.5.6.5 ADSL diagnostics

ADSL diagnostics allows you to diagnostics the ADSL tone.

Go to Maintenance->Diagnostics->ADSL diagnostics page, you can start the ADSL tone diagnostic.

|                   | Diagnostic ADSL<br>Adsl Tone Diagnostic |        |            |     |          |      |
|-------------------|-----------------------------------------|--------|------------|-----|----------|------|
| Vpdate            | Start                                   |        |            |     |          |      |
| Password          | ADSL Diagnostics failed                 | CH CH  |            |     |          |      |
| V Reboot          |                                         |        | Downstroom |     | Unstroom |      |
| 🛛 Time            |                                         |        | Downstream |     | opstream |      |
| 🚽 Log             | Hlin Scale                              |        |            |     |          |      |
| Diagnostics       | Loop Attenuation(dE                     | 3)     |            |     |          |      |
| > Ping            | Signal Attenuation(d                    | B)     |            |     |          |      |
| > Ping6           | SNR Margin(dB)                          |        |            |     |          |      |
| > Traceroute      | Attainable Rate(Kbp                     | s)     |            |     |          |      |
| > OAM Loopback    | Output Power(dBm)                       |        |            |     |          |      |
| > ADSL Diagnostic |                                         |        |            |     |          |      |
| > Diag-Test       | Tone Number                             | H.Real | H.Image    | SNR | QLN      | Hlog |
|                   | 0                                       |        |            |     |          |      |
|                   | -1                                      |        |            |     |          |      |
|                   | 2                                       |        |            |     |          |      |
|                   | 3                                       |        |            |     |          |      |
|                   | 4                                       |        |            |     |          |      |
|                   | 5                                       |        |            |     |          |      |
|                   | 6                                       |        |            |     |          |      |
|                   | 7                                       |        |            |     |          |      |

Click the "Start" button to start the diagnostic, and then wait several minutes later you will see the test result.

| ADSL Diagno  | stics succ | essful !!  |          |        |       |
|--------------|------------|------------|----------|--------|-------|
| 0            |            | Downstream | Upstream |        |       |
| Hlin Scale   |            | 36718      | 36143    |        |       |
| Loop Attenua | ation(dB)  | 0,2        | 1.5      |        |       |
| Signal Atten | uation(dB) | 0.2        | 0.4      |        |       |
| SNR Margin(  | dB)        | 9.6        | 6.0      |        |       |
| Attainable R | ate(Kbps)  | 28188      | 1168     |        |       |
| Output Powe  | r(dBm)     | 5.3        | 5.3      |        |       |
| Tone         | H.Real     | H.Image    | SNR      | OLN    | Hlog  |
| .0           | 0.000      | 0.000      | 0.0      | -160.5 | -96.3 |
| 1            | 0.000      | 0.000      | 0.0      | -118.5 | -96.3 |
| 2            | 0.000      | 0.000      | 0.0      | -118.0 | -96,3 |
| 3            | 0.000      | 0.000      | 0.0      | -120.0 | -96.3 |
| 4            | 0.000      | 0.000      | 0.0      | -117.5 | -96.3 |
| 5            | 0.000      | 0.000      | 0.0      | -119.0 | -96,3 |
| 6            | 0.000      | 0.000      | 0.0      | -118.0 | -96,3 |
| 7            | 0.472      | 0.124      | 33.0     | -119.0 | -6.2  |
| 8            | 0,499      | 0.658      | 38.5     | -113.5 | -17   |
| 9            | 0.052      | -1.079     | 42.0     | -113.0 | 0.7   |
| 10           | 0.499      | 1.084      | 43.5     | -111.0 | 15    |
| 11           | 0.857      | 0.857      | 45.5     | -112.5 | 1.7   |
| 12           | 1.030      | 0.615      | 47.5     | -111.5 | 1.6   |
| 13           | -1.093     | 0.406      | 48.0     | -114.0 | 1.4   |
| 14           | 1.102      | 0.244      | 47.5     | -114.0 | 1.0   |
| 15           | -1.096     | 0.133      | 47.5     | -112.5 | 0.8   |

ċ.

## 4.5.6.6 Diag-test

The Diagnostic Test allows you to test your DSL connection of the physical layer and protocol layer for both LAN and WAN sides.

Go to Maintenance->Diagnostics-> Diag-test page, you can select a interface to run diagnostic

| Vpdate            | Diagnostic Test<br>The DSL Router is capable of testing your DSL connection<br>"Run Diagnostic Test" button again to make sure the fail sta | The individual tests are listed below. If a test displays a fail status, click<br>atus is consistent. |
|-------------------|----------------------------------------------------------------------------------------------------|----------------------------------------------------------------------------------------------------|
| V Password        | Select the Internet Connection:                                                                                                    | Run Diagnactic Tast                                                                                   |
| 💆 Reboot          | select the internet connection.                                                                                                    | Trun Diagnostic rest                                                                                  |
| 💆 Time            |                                                                                                    |                                                                                                    |
| 🗹 Log             |                                                                                                    |                                                                                                    |
| Diagnostics       |                                                                                                    |                                                                                                    |
| > Ping            |                                                                                                    |                                                                                                    |
| > Ping6           |                                                                                                    |                                                                                                    |
| > Traceroute      |                                                                                                    |                                                                                                    |
| > OAM Loopback    |                                                                                                    |                                                                                                    |
| > ADSL Diagnostic |                                                                                                    |                                                                                                    |
| N Dian-Test       |                                                                                                    |                                                                                                    |

Click the "Run Diagnostic Test" button to start the test, and then wait several times later you

| LAN Connection Check                | -           |
|-------------------------------------|-------------|
| Test Switch LAN PORT 1              | DOWN        |
| Test Switch LAN PORT 2              | UP          |
| Test Switch LAN PORT 3              | DOWN        |
| Test Switch LAN PORT 4              | DOWN        |
| WLAN Connection Check               |             |
| Test WLAN Root AP                   | UP/UNLINKED |
| Test WLAN Virtual AP0               | DOWN        |
| Test WLAN Virtual AP1               | DOWN        |
| Test WLAN Virtual AP2               | DOWN        |
| Test WLAN Virtual AP3               | DOWN        |
| ADSL Connection Check               | -           |
| Test ADSL Synchronization           | PASS        |
| Test ATM OAM F5 Segment Loopback    | PASS        |
| Test ATM OAM F5 End-to-end Loopback | PASS        |
| Test ATM OAM F4 Segment Loopback    | FAIL        |
| Test ATM OAM F4 End-to-end Loopback | FAIL        |
| Internet Connection Check           |             |
| Test WAN IP Address: 192.168.2.72   | PASS        |
| Ping Default Gateway                | PASS        |
| Ping Primary Domain Name Server     | PASS        |
|                                     |             |

can see the diagnostic result.

## **Appendix A: Troubleshooting**

#### T1. How do I restore my Modem Router to its factory default settings?

With the Modem Router powered on, press and hold the Reset button on the rear panel for 5 seconds before releasing it.

#### T2. What can I do if I forgot my password?

1) Restore the Modem Router to factory default settings. If you don't know how to do it, please refer to section **T1**.

2) Use the default user name and password: admin, admin.

3) Configure the Modem Router again since you have ever reset it.

#### T3. What can I do if I cannot access the Internet?

1) Check to see if all the connectors are connected well, including the telephone line, Ethernet cable and power adapter.

2) Check to see if you can login to the web management page of the Modem Router. If you can, try the following steps. If you cannot, please set your computer referring to **T4** then try to see if you can access the Internet.

3) Consult your ISP and make sure all the VPI/VCI、 Connection Type and related information are correct. If there are any mistakes, please correct the settings and try again.

4) If you still cannot access the Internet, please restore your Modem Router and reconfigure it.

# T4. Why the LAN's and the NIC's LEDs are both bright, but the configuration interface is

## inaccessible?

1) Use the order of ping 192.168.1.1 to check the accuracy of connection.

2) If you are using Windows XP, please open the control panel, click network and internet connections, choose internet options, go to the connection tab, check 'Never dial up a connection'.

3) Check the setup of the IP address on your computer. If you disabled the DHCP function, the IP address can't be obtained automatically, so you have to specify the IP address for your computer manually. 4) Run the *ipconfig* command in the windows system to check whether the IP address, subnet mask, and default gateway have been assigned by DHCP.

5) Reset the ADSL Modem to factory default configuration if necessary.

#### T5. What related parameters are required when you want to access the Internet by ADSL2+

#### Modem Router?

1) Dial user: Connection type, User name, Password, Value of VPI/VCI, Encapsulation mode.

2) Static IP user: Connection protocol, WAN IP Address, Subnet Mask, Gateway, Value of VPI/VCI, Encapsulation mode and so on.

#### T6. Have completed all configurations, but can't dial through computer

1) Check the indicator of DSL and Internet. It should be acting normally.

2) Check the value of VPI/VCI, Encapsulation mode and so on, and whether you need to install the dial software, such as Winpoet, Enternet.

3) The PPP dial procedure is inside the product, so you will not need to use the dial software if your protocol is PPPoA or PPPoE. ADSL Modem will connect automatically.

4) You can check whether your ADSL Modem succeeds in connection or not with **PING** command.

### T7. Why the wireless stations cannot connect to the Modem Router?

1) Make sure the 'Enable Wireless Router Radio' is checked.

2) Make sure that the wireless stations' SSID accord with the Router's SSID.

3) Make sure the wireless stations have right KEY for encryption when the router is encrypted.

4) If the wireless connection is ready, but you can't access the router, check the IP Address of your wireless stations.

#### T8. How to assign a static IP for your computer?

1) For Windows XP, open the control panel, double click network connections, choose local area connection, right click it and click properties, check 'use the following IP address' and 'use the following DNS server addresses', enter the network parameter.

2) For Windows 7,open the control panel, double click network and sharing center, click change adapter settings, choose local area connection, right click it and go to properties, check 'use the following IP address' and 'use the following DNS server addresses', enter the network parameter.